7106504175

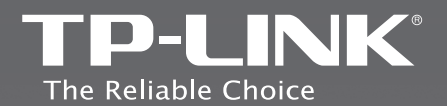

## **TP-LINK TECHNOLOGIES CO., LTD.**

Specifications are subject to change without notice. TP-LINK is a registered trademark of TP-LINK TECHNOLOGIES CO., LTD. Other brands and product names are trademarks or registered trademarks of their respective holders.

No part of the specifications may be reproduced in any form or by any means or used to make any derivative such as translation, transformation, or adaptation without permission from TP-LINK TECHNOLOGIES CO., LTD, Copyright © 2013 TP-LINK TECHNOLOGIES CO., LTD, All rights reserved.

www.tp-link.com

## **Quick Installation Guide**

3G/4G Wireless N Router

REV2.0.0

> English

- > Azərbaycan dili
- › հայերեն
- → Қазақша
- Русский язык
- Українська мова
- *ა* ქართული

## CONTENTS

|\_\_\_

1

\_ |

-

| English         | 1  |
|-----------------|----|
| Azərbaycan dili | 13 |
| հայերեն         | 25 |
| Қазақша         | 37 |
| Русский язык    | 49 |
| Українська      | 61 |
| ქართული         | 73 |

## **Quick Installation Guide**

Note

- 1. The product model shown in this QIG is TL-MR3220, as an example.
- 2. Information for technical support can be found in the last page.

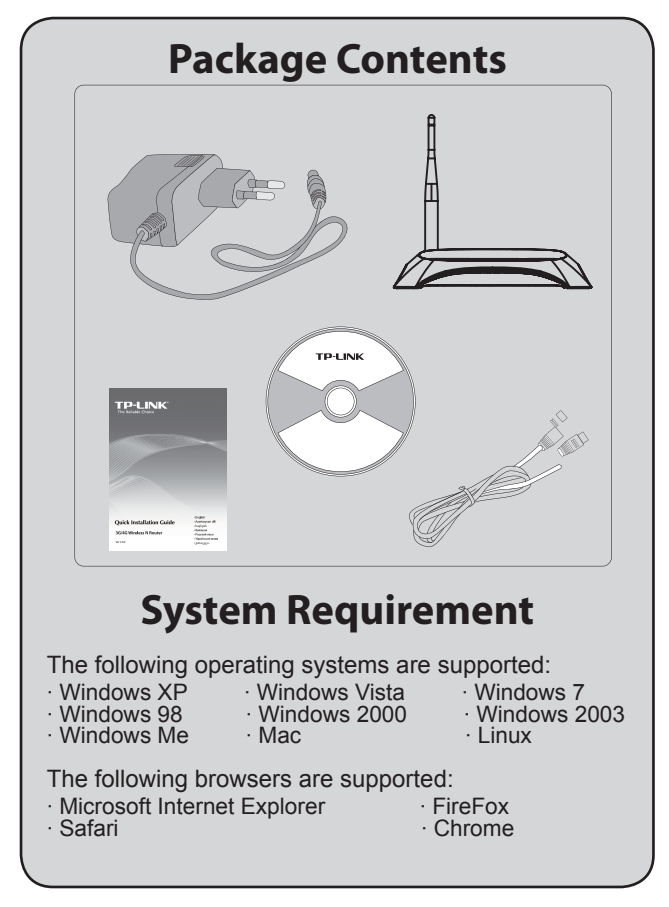

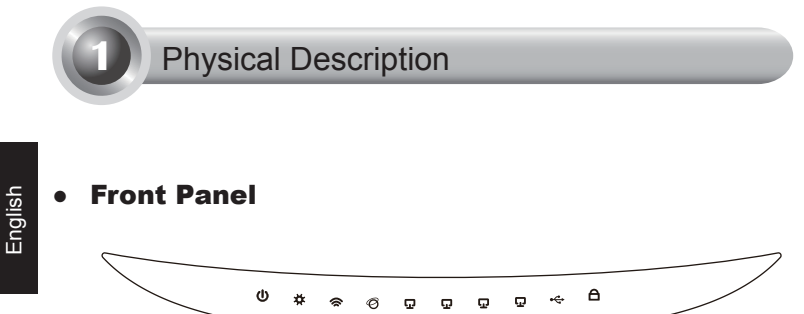

Rear Panel

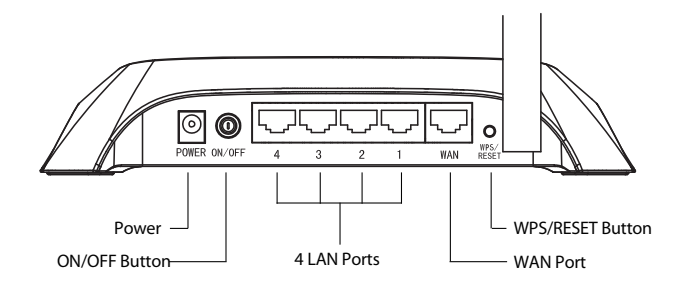

• Side Panel

1

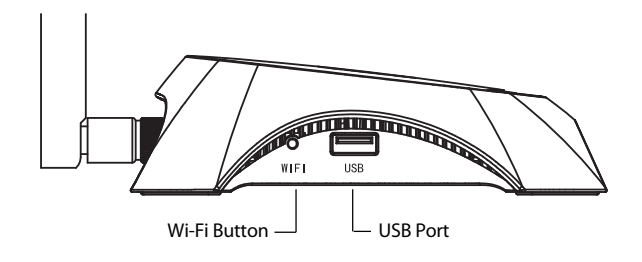

| Item                    | Description                                                                                                  |
|-------------------------|----------------------------------------------------------------------------------------------------|
| <b>(</b> Power)         | • On. The electrical power is on.                                                                            |
| . ,                     | • Off. There is no electrical power.                                                                         |
|                         | • <b>On</b> . The Router is initializing.                                                                    |
| (System)                | • Flashing. The Router is working properly.                                                                  |
|                         | Off. The Router has a system error.                                                                          |
|                         | • Flashing. The wireless function is enabled.                                                                |
| r (VVLAN)               | • Off. The wireless function is disabled.                                                                    |
|                         | • On. A device is linked to the corresponding port.                                                          |
| Ø (WAN)<br>□ (LAN 1. 4) | <ul> <li>Flashing. There is data beening received or<br/>sent on the corresponding port</li> </ul>           |
| ײ (LAN 1~4)             | • Off. There is no device linked to the                                                                      |
|                         | corresponding port.                                                                                          |
|                         | • <b>On</b> . The USB 3G/4G modem is connected but no data being transferred.                                |
| ⊷ (USB)                 | <ul> <li>Flashing. Data is being received/sent<br/>through the 3G/4G modem.</li> </ul>                       |
|                         | <ul> <li>Off. The USB 3G/4G modem is not<br/>connected.</li> </ul>                                           |
|                         | • Slow Flash. A wireless device is connecting to the network. This process will last in the first 2 minutes. |
| (WPS)                   | • On. A wireless device has been successfully added to the network.                                          |
|                         | • Quick Flash. A wireless device failed to be added to the network.                                          |
|                         | Off. WPS function is disabled.                                                                               |

- <sub>I</sub>

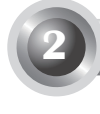

English

The router supports both 3G/4G and WAN connection. If both the 3G/4G USB Modem and WAN port are connected, TL-MR3220 will choose one of them to access the Internet according to your configuration. For detailed information, please refer to Step 4 in **Part 3 Router Configuration**.

### • Connect TL-MR3220 to 3G/4G network

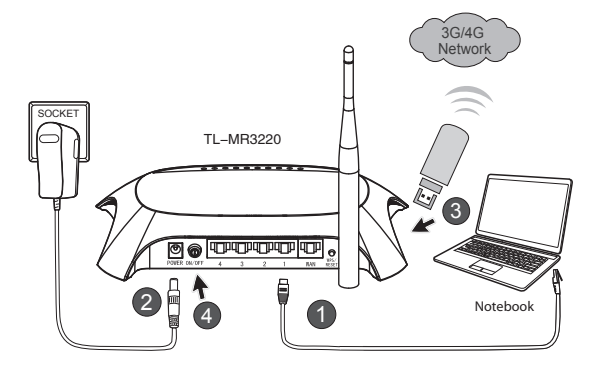

- 1) Connect the notebook/PC to the LAN port of TL-MR3220 with an Ethernet cable.
- 2) Plug the power adapter into the power jack of TL-MR3220.
- 3) Insert 3G/4G USB modem into the USB port (Ensure the SIM card is in the modem).
- 4) Press the ON/OFF button to power on TL-MR3220.

### Connect TL-MR3220 to WAN network

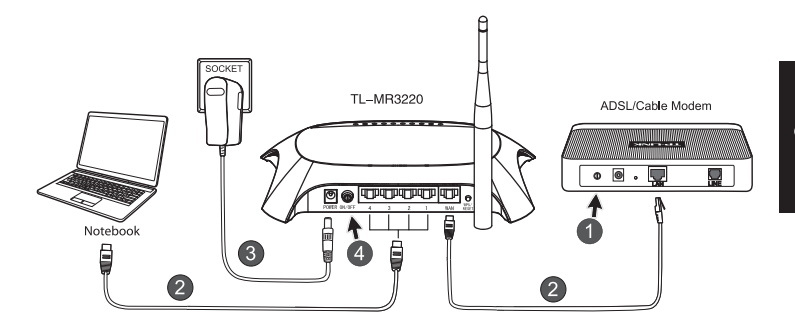

- 1) Power off the ADSL/Cable Modem.
- Connect the notebook/PC to the LAN port of TL-MR3220 with an Ethernet cable. Connect the ADSL/Cable Modem to the WAN port of TL-MR3220 with an Ethernet cable.
- 3) Plug the power adapter into the power jack of TL-MR3220.
- 4) Power on the modem and wait until all LEDs flash properly. Press the ON/OFF button to power on TL-MR3220.
- Warning 1. We recommend you to use only the Power Adapter provided with the device.
  - 2. Place the device on the level and stable surface.
  - 3. Unplug the Power Adapter in the thunder storm to avoid damage.
  - 4. Place the device in a well ventilated place far from any heater or heating vent.
  - 5. Keep the router far from the water to avoid damage.

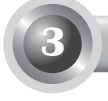

## **Router Configuration**

1) Open web browser, type in **192.168.0.1**, press **Enter**, then enter the User name and Password (**admin /admin**) and click **OK**.

| File Edit View I         | Favorites Tools Help  |        |
|--------------------------|-----------------------|--------|
| 🕝 Back 🔹 🕥               | - 🖹 🗿 🏠 🔎 See         | arch 🛠 |
| Address Address http://1 | 92.168.0.1            |        |
| Connect to 192.1         | 168.0.1               | ?×     |
| R                        | G                     |        |
| TP-LINK Wireless         | N 3G/4G Router MR3220 |        |
| User name:               | 😰 admin               | ~      |
| Password:                | •••••                 |        |
|                          | Remember my password  |        |
|                          | ОК Са                 | ncel   |

2) The **Status** web page will display after a successful login. Please check if your 3G/4G USB modem can be recognized or not.

| 3G/4G            |                   |
|------------------|-------------------|
| 3G/4G USB Modem: | Identified        |
| IP Address:      | 0.0.0.0           |
| Subnet Mask:     | 0.0.0.0           |
| Default Gateway: | 0.0.0.0           |
| DNS Server:      | 0.0.0.0 , 0.0.0.0 |
| Online Time:     | 0 day(s) 00:00:00 |
|                  |                   |

| ' N I | oto |
|-------|-----|
| . 1.N | ole |

If your 3G/4G USB modem can't be identified (shown as "Unknown Modem"), please refer to T4~T6 in Troubleshooting for the solution.

3) Click Quick Setup menu, then click Next to continue.

| TP-LIN                                                      | K.                                                                                                    |
|-------------------------------------------------------------|----------------------------------------------------------------------------------------------------|
| Status<br>Quick Setup<br>WPS                                | Quick Setup                                                                                                    |
| Network<br>Wireless<br>DHCP<br>Forwarding                   | The guck salap will bely ou how to configure the basic network parameters.<br>To continue, please cick the <b>Heat</b> button.<br>To will glease cick the <b>Eait</b> button. |
| Parental Control<br>Access Control<br>Advanced Routing      | Ext Next                                                                                                    |
| Banowidth Control IP & MAC Binding Dynamic DNS System Tools |                                                                                                    |

4) Select one Internet access mode, and then click **Next**. As follows we take **3G/4G Only** mode as an example.

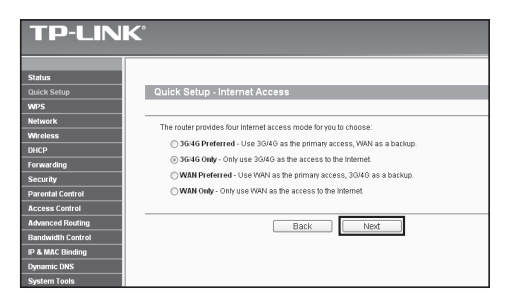

5) Select your location and mobile ISP, then click Next.

| TP-LINK                                                                  | ¢                                                                                                    |
|--------------------------------------------------------------------------|----------------------------------------------------------------------------------------------------|
| Status<br>Quick Setup<br>WPS                                             | Quick Setup - 3G/4G                                                                                                    |
| Network<br>Wireless<br>DHCP                                              | Insert reads on of PT is actional, yet the distance of PT is a state of PT is a state of PT |
| Security Parental Control Access Control                                 | Models:         AT<         W         Provide         Provide         Provid         Provid         Provid </th                                                                                                    |
| Advanced Routing<br>Bandwidth Control<br>IP & MAC Binding<br>Denemic DNS | Note: The default is Auto, do not change unless necessary.  Bit is both and the second and the second manually  Dial Number: 500  Affect Invalidant                                                                                                    |
| System Tools                                                             | Username: WARGCINGULAR.COM (optional)<br>Password: continue                                                                                                    |
|                                                                          | Batk Nest                                                                                                    |

- Note If you can't find your location in the pull-down list, please tick **Set the Dial Number, APN, Username and Password manually** to manually set them according to the information your 3G/4G ISP provided.
  - 6) Set your Wireless Parameter, TP-LINK strongly recommends you to edit the following two items, then click **Next**.
    - Create a unique and easy-to-remember **Wireless Network Name** (SSID). You can also keep the default settings.
    - Select the Wireless Security **WPA-Personal/WPA2-Personal**, and enter a Security Key using 8~64 characters (numbers or letters) in the **Password** field.

| <b>TP-LIN</b>                                            | K                      |                                                                                               |
|----------------------------------------------------------|------------------------|-----------------------------------------------------------------------------------------------|
| Status<br>Quick Setup                                    | Quick Setup - Wireless |                                                                                               |
| WPS<br>Network<br>Wirnless                               | Wireless Radio:        | Enoble 🗸                                                                                      |
| DHCP                                                     | Wireless Network Name: | TP-LINK_280303 (Also called the SSID)                                                         |
| Forwarding                                               | Regiona                | United States 🛩                                                                               |
| Security                                                 | Channet                | Auto v                                                                                        |
| Parental Control                                         | Hode:                  | 11bgn mixed v                                                                                 |
| Access Control                                           | Channel Width:         | Auto v                                                                                        |
| Advanced Routing<br>Bandwidth Control<br>IR & MAC Ripdan | Wheless Security:      |                                                                                               |
| Datumic DNS                                              | 0                      | Disable Security                                                                              |
| System Tools                                             | ۲                      | WPA-Personal WPA2-Personal                                                                    |
|                                                          | Password               | 123456789                                                                                     |
|                                                          |                        | (You can enter ASCII characters between 8 and 63 or Hexadecimal characters between 8 and 64.) |
|                                                          | 0                      | Use the Previous settings                                                                     |
|                                                          |                        | Back Next                                                                                     |

 Click Reboot to complete the Quick Setup. Please note that if there is nothing changed on Wireless page, the Reboot button will be replaced by Finish.

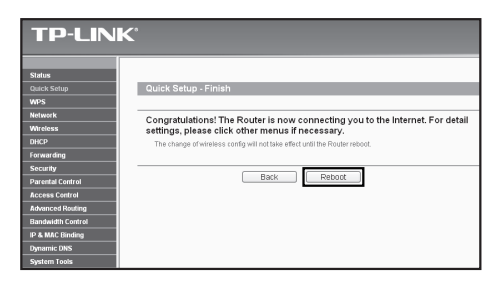

Congratulations! You can enjoy the 3G/4G surfing now.

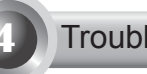

## Troubleshooting

#### T1. What should I do if I don't know or forget my login password?

- Restore the Router's configuration to its factory default settings. With the Router power on, press and hold the Reset button on the rear panel for 8 to 10 seconds before releasing it.
- 2) Use the default user name and password: admin,admin.
- Try to configure your router once again by following the previous steps of the QIG.

# T2. What should I do if I cannot log in the web-based management page after I have successfully connected the Router?

You need to configure your PC(s) to "Obtain an IP address automatically" and "Obtain DNS server address automatically".

As for this, please follow the instructions below.

1) For Windows XP:

Click "Start -> Control Panel -> Network and Internet Connections -> Network Connections".

For Windows 7:

Click "Start -> Control Panel ->Network and Internet -> View network status and tasks -> Change adapter settings".

For Windows Vista:

Click "Start -> Control Panel -> Network and Internet -> View network status and tasks -> Manage network connections".

2) Right-click "Local Area Connection", and then click "Properties".

3) Select "Internet Protocol (TCP/IP)" in Windows XP/2000 or "Internet Protocol Version 4 (TCP/IPv4)" in Windows Vista/7. Then click "Properties".

4) Select "Obtain an IP address automatically" and "Obtain DNS server address automatically". Then click "OK".

# T3. What should I do if I cannot get Internet access with an identified 3G/4G USB modem?

- 1) Please insert a suited SIM/UIM card into the 3G/4G USB modem correctly.
- Please plug your 3G/4G USB modem directly into your PC and disable the PIN verification via modem utility.
- 3) Please verify that your Internet connection is working on your PC.
- 4) Ask your ISP for the latest dial number and APN, correct the pre-set information manually.

# T4. What should I do when the "Unknown Modem" message displays?

- Please go to our website: www.tp-link.com, click the tab "Support" and select "3G/4G USB Modem Compatibility List". Please check and make sure that your 3G/4G USB modem is on our Compatibility List.
- If your 3G/4G USB modem is on our list but the router shows "Unknown Modem", please go to our website to download the latest firmware or bin file and upgrade the Router.
- If the latest firmware or bin file cannot support your modem, please contact our technical support.

#### T5. What should I do if I want to update the firmware?

- We're continuously testing newly emerged 3G/4G modem worldwide to provide the best compatibility between our 3G/4G router and the 3G/4G USB modems. To enjoy the best user experience, we strongly suggest that you download the latest firmwarefrom our website: http://www.tplink.com/en/support/download/.
- Choose menu "System Tools -> Firmware Upgrade", you can update the latest version of firmware for the router on the following screen.

| Firmware Upgrade  |                                |
|-------------------|--------------------------------|
| File:             | Browse                         |
| Firmware Version: | 3.12.1 Build 101217 Rel.63649n |
| Hardware Version: | MR3420 v1 00000000             |
|                   | Upgrade                        |

#### T6. How to upgrade the bin file?

- 1) Download a most recent 3G/4G USB modem bin file from our website: www.tp-link.com.
- Log in the web-based management page. Then go to "Network -> 3G/4G", and click "Modem Settings".
- 3) On the "3G/4G USB Modem Settings" page, click "Add New ... ".
- 4) On the "Upload 3G/4G USB Modem Configuration File" page, enter or click "Browse..." to select the path name where you save the downloaded file on the computer into the File field. Then click "Upload" to complete upgrading the bin file.

| Upload 3G/4G USB Modem Configuration File |  |
|-------------------------------------------|--|
|                                           |  |

Upload

File:

Browse...

Back

Please Note: If you restore the router's factory setting, the bin file will be lost. In the event that you do lose the bin file, you will need to re-upload it, or download our latest firmware from <u>www.tb-link.com</u>. The updated firmware will be installed into your 30/4G router and restore all of its functions.

# Note For more troubleshooting help, please refer to FAQ(ID:400) on our website: http://www.tp-link.com/en/support/faq.

## Cəld Quraşdırma üzrə təlimat

Qeyd

- 1. Bu QIC-də nümunə kimi göstərilmiş məhsul modeli TL-MR3220dir.
- 2. Texniki dəstək üçün informasiya sonuncu səhifədədir.

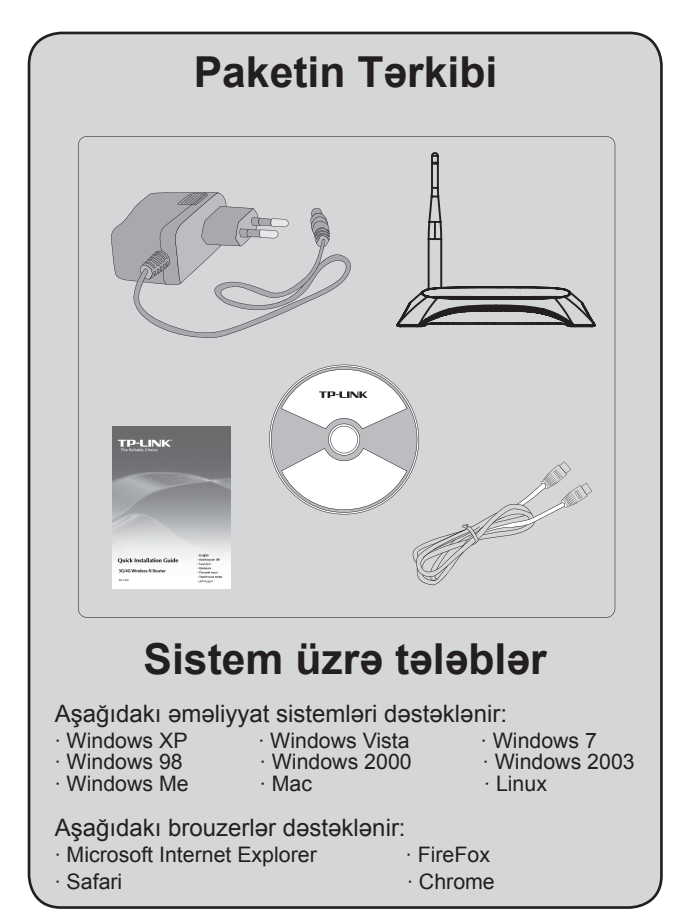

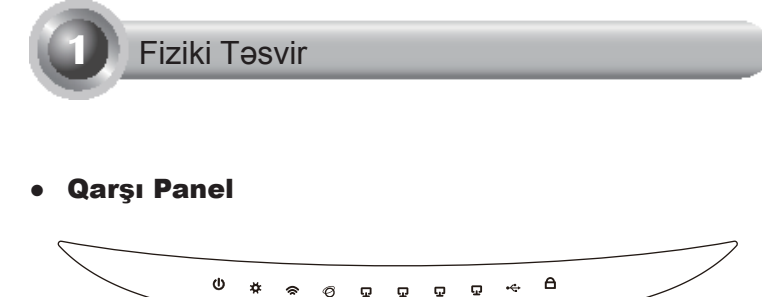

### Arxa Panel

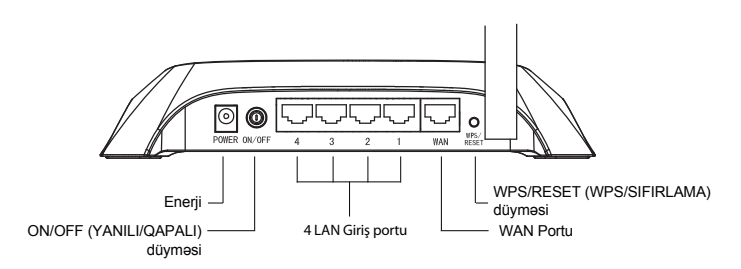

• Yan paneli

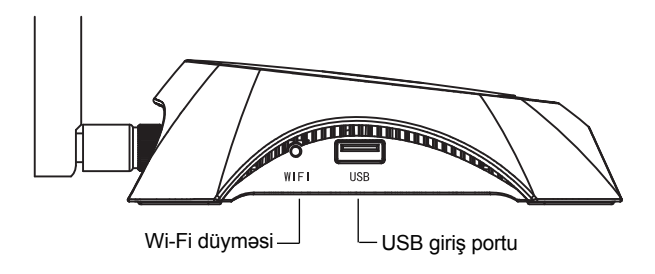

\_ I

| Maddə                                          | Təsvir                                                                                                    |
|------------------------------------------------|----------------------------------------------------------------------------------------------------|
| U (Power)                                      | <ul> <li>Yanılı. Elektrik enerjisi yanılıdır.</li> <li>Sönülü. Elektrik enerjisi yoxdur.</li> </ul>                                                                                                    |
| ✿ (System)                                     | <ul> <li>Yanılı. Ruter işə düşür.</li> <li>Parlamaq. Ruter müvafiq qaydada işləyir.</li> <li>Sönülü. Ruter sistem xətasına malikdir.</li> </ul>                                                                                                    |
| 🕿 (WLAN)                                       | <ul> <li>Parlamaq. Simsiz funksiyası aktivləşib.</li> <li>Sönülü. Simsiz funksiyası qeyri-aktivdir.</li> </ul>                                                                                                    |
| <ul><li>𝔅 (WAN),</li><li>☑ (LAN 1~4)</li></ul> | <ul> <li>Yanılı. Cihaz müvafiq porta birləşdirilib.</li> <li>Parlamaq. Müvafiq portdan əldə olunan və ya göndərilən məlumat mövcuddur.</li> <li>Sönülü. Müvafiq porta heç bir cihaz birləşdirilməyib.</li> </ul>                                                                                                    |
| ⊷ (USB)                                        | <ul> <li>Yanılı. 3G/4G USB modem qoşulub, lakin<br/>hal-hazırda heç bir məlumat ötürülmür.</li> <li>Parlamaq. Məlumat 3G/4G modemi<br/>vasitəsilə əldə olunur/göndərilir.</li> <li>Sönülü. 3G/4G USB modem qoşulmayıb.</li> </ul>                                                                                                    |
| A (WPS)                                        | <ul> <li>Aşağı parlaqlıq. Simsiz cihaz şəbəkəyə<br/>birləşdirilir. Bu proses ilk 2 dəqiqə ərzində<br/>davam edəcək.</li> <li>Yanılı. Simsiz əlaqə cihazı uğurla şəbəkəyə<br/>əlavə edildi.</li> <li>Sürətli parlaqlıq. Simsiz əlaqə cihazı<br/>şəbəkəyə əlavə edilə bilinmədi.</li> <li>Sönülü. WPS funksiyası qeyri-aktivdir.</li> </ul> |

\_ I

۱\_\_

Cihazın birləşdirilməsi

Ruter həm 3G/4G, həm də WAN əlaqəsini dəstəkləyir. Əgər həm 3G/4G USB Modem, həm də WAN portu birləşdirilibsə, 3G/4G ruteri konfiqurasiyaya müvafiq olaraq İnternetə daxil olmaq üçün onlardan birini seçəcək. Ətraflı məlumat üçün Bölmə 3, Ruter Konfiqurasiyası bölməsinin 4-cü Addımına istinad edin.

## 3G/4G Ruterini 3G/4G şəbəkəsinə birləşdir

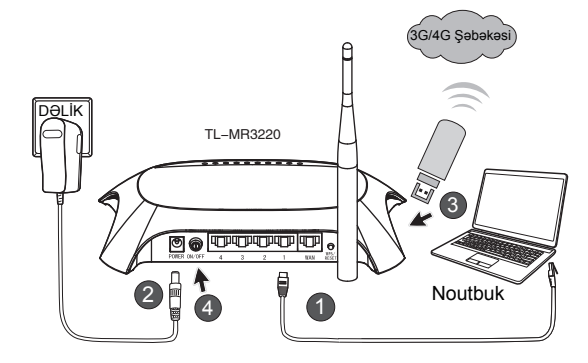

- 1) Eternet kabeli ilə Noutbuk/Kompüteri 3G/4G ruterinin LAN portuna birləşdirin.
- 2) Enerji adaptorunu TL-MR3220 cihazının enerji dəliyinə taxın.
- 3G/4G USB modemini USB portuna daxil edin.(SIM kartın modemdə olmasına əmin olun.)
- TL-MR3220 cihazını işə salmaq üçün ON/OFF (YANILI/QAPALI) düyməsinə basın.

### • 3G/4G Ruterini WAN şəbəkəsinə birləşdirin

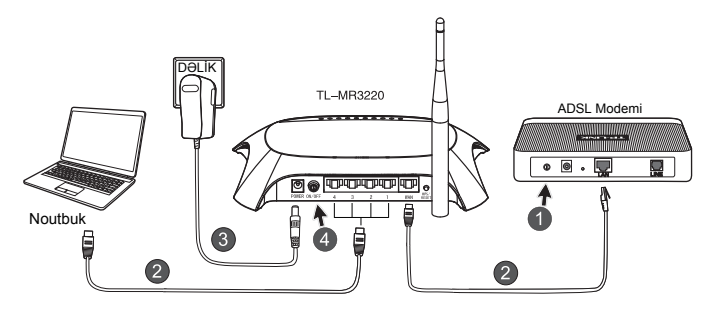

- 1) ADSL/Kabel Modemini söndürün.
- Eternet kabeli ilə Noutbuk/Kompüteri 3G/4G ruterinin LAN portuna birləşdirin. ADSL/Kabel Modemi Ethernet kabeli vasitəsilə TL-MR3220 cihazının WAN giriş portuna birləşdirin.
- 3) Enerji adaptorunu enerji dəliyinə birləşdirin.
- Modemi yandırın və LED işıqları düzdün şəkildə yanana kimi gözləyin; TL-MR3220 cihazını işə salmaq üçün ON/OFF (YANILI/QAPALI) düyməsinə basın.
- Xəbərdarlıq 1. Biz sizə yalnız cihazla təmin olunmuş enerji Adaptorunu istifadə etməyi məsləhət görürük.
  - 2. Cihazı hamar və sabit səthdə yerləşdirin.
  - Ziyanın qarşısını almaq üçün ildırım zamanı enerji Adaptorunu ayırın.
  - 4. Cihazı hər hansı qızdırıcıdan və ya qızdırma vintindən kənarda, yaxşı havalanan yerdə yerləşdirin.
  - 5. Ziyanın qarşısını almaq üçün ruteri sudan kənarda tutun.

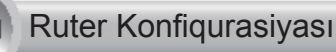

 Veb brouzerini açın, http://192.168.0.1/ yazın, Enter düyməsinə basın, sonra İstifadəçi adı və şifrəni daxil edin (admin /admin) və OK basın.

| File Edit View F           | Favorites Tools Help |
|----------------------------|----------------------|
| 🕝 Back 🔹 🕥                 | - 🖹 🛃 🏠 🔎 Search 🤺   |
| Address Address http://193 | 2.168.0.1/           |
| Connect to 192.1           | 68.0.1               |
| R                          |                      |
| TP-LINK Wireless N 3       | 3G Router MR3220     |
| User name:                 | 🖸 admin 💌            |
| Password:                  | •••••                |
|                            | Remember my password |
|                            | OK Cancel            |

2) **Status** şəbəkə səhifəsi uğurlu girişdən sonra əks olunacaq. Zəhmət olmasa, 3G/4G USB modeminizin tanına bilinib bilinməməsini yoxlayın.

USB modemi uğurla tanındıqdan sonra siz aşağıdakı ekranı görəcəksiniz.

| 3G/4G            |                   |
|------------------|-------------------|
| 3G/4G USB Modem: | Identified        |
| IP Address:      | 0.0.0.0           |
| Subnet Mask:     | 0.0.0.0           |
| Default Gateway: | 0.0.0.0           |
| DNS Server:      | 0.0.0.0 , 0.0.0.0 |
| Online Time:     | 0 day(s) 00:00:00 |
|                  |                   |

Qeyd

Əgər sizin 3G/4G USB modeminiz tanınmasa ("Unknown Modem" (Tanınmayan modem) yazılarsa) bu problemin həll yolunu tapmaq üçün Troubleshooting (Nasazlığın aşkarlanması) təlimatında T4~T6-ə istinad edin.  Quick Setup (Çevik quraşdırmalar) menyusuna, daha sonra isə davam etmək üçün Next (Növbəti) düyməsinə basın..

| TP-LIN                                                               | K.                                                                                         |
|----------------------------------------------------------------------|--------------------------------------------------------------------------------------------|
| Status<br>Quick Setup<br>WPS<br>Network<br>Wireless                  | Quick Setup<br>The quick state will be you have to configure the basic notwork parameters. |
| DHCP<br>Forwarding<br>Security                                       | To continue, please (tick the Next button,<br>To exit, please (tick the Exit button,       |
| Parental Control<br>Access Control<br>Advanced Routing               | Ext Next                                                                                   |
| Bandwidth Control<br>IP & MAC Binding<br>Dynamic DNS<br>System Tools |                                                                                            |

 Bir internetə giriş rejimi seçin və daha sonra Next (Növbti) düyməsinə basın. Aşağıda biz nümunə üçün 3G/4G Only (Yalnız 3G/4G) rejimini seçmişik.

| <b>TP-LINK</b>    | C°                                                                     |
|-------------------|------------------------------------------------------------------------|
|                   |                                                                        |
|                   |                                                                        |
| Status            |                                                                        |
| Quick Setup       | Quick Setup - Internet Access                                          |
| WPS               |                                                                        |
| Network           | The router provides four internet access mode for you to choose        |
| Wireless          |                                                                        |
| DHCP              | O 36146 Preferred - Ose 36146 as the primary access, VIAN as a backup. |
| Forwarding        | ③ 36/4G Only - Only use 3G/4G as the access to the Internet.           |
| Security          | WAN Preferred - Use WAN as the primary access, 30/40 as a backup.      |
| Parental Control  | WAN Only - Only use WAN as the access to the Internet.                 |
| Access Control    |                                                                        |
| Advanced Routing  | Back Next                                                              |
| Bandwidth Control |                                                                        |
| IP & MAC Binding  |                                                                        |
| Dynamic DNS       |                                                                        |
| System Tools      |                                                                        |

 Yerinizi və mobil İSP-nizi seçin, daha sonra isə Next (Növbtəti) düyməsinə basın.

| <b>TP-LIN</b>     | K                                                                                                    |
|-------------------|----------------------------------------------------------------------------------------------------|
|                   |                                                                                                    |
|                   |                                                                                                    |
| Status            |                                                                                                    |
| QUICK Setup       | Quick Setup - 36/46                                                                                                    |
| WPS               |                                                                                                    |
| Network           | If your location or ISP is not listed, or the default Dial number / APN is not the latest one, or your ISP requires you to enter a new user |
| Wreless           | name and password, please enable Set the Dial Number, APN, Username and Password manually and fill in the right ones.                       |
| DHCP              | Location: USA V                                                                                                    |
| Forwarding        | Mobile ISP: AT&T Y                                                                                                    |
| Security          | Default Dial Number: "1994" APN: "broadband"                                                                                                |
| Parental Control  | Authentication Type: @ arth @ PAP @ CUAP                                                                                                    |
| Access Control    | Visite The default is fair de set above - store encourse                                                                                    |
| Advanced Routing  | House. The behavior is Hava, do not change offees necessary.                                                                                |
| Bandwidth Control | Set the Dial Number, APN, Usemame and Password manually                                                                                     |
| IP & MAC Binding  | Dial Number: 1994                                                                                                    |
| Dynamic DNS       | APN: broadband                                                                                                    |
| System Tools      | Username: WAPB/CINGULAR.COM (optional)                                                                                                    |
|                   | Determine international (antimation                                                                                                    |
|                   | optimat                                                                                                    |
|                   |                                                                                                    |
|                   | Back Next                                                                                                    |

- Qeyd Əgər aşağıya açılan siyahıda öz yerinizi tapa bilməsəniz, xahiş edirik "Set the Dial Number, APN, Username and Password manually" (Telefon nömrəsi, APN, İstifadəçi adı və Şifrəni əl ilə daxil edin) xanasını işarələyin ki bu məlumatları 3G/4G ISP tərəfindən təmin edilmiş məlumatlara əsasən daxil edə biləsiniz.
  - Simsiz əlaqə parametrinizi quraşdırın, TP-LINK-i sizə aşağıdakı iki maddəni redaktə etməyi məsləhət görür, sonra Next (Növbəti) düyməsinə basın.
    - Simsiz şəbəkəniz üçün vahid və asan yadda saxlanılan SSID-ni yaradın. Siz həmçinin standart parametrləri də saxlaya bilərsiniz.
    - Simsiz Təhlükəsizlik WPA-Personal/WPA2-Personal (WPA-Şəxsi/ WPA2-Şəxsi) seçin və Şifrə xanasında 8~64 simvollarından (rəqəm və hərflər) istifadə edərək təhlükəsizlik açarını daxil edin.

| TP-LIN                                | K                      |                                                                                               |
|---------------------------------------|------------------------|-----------------------------------------------------------------------------------------------|
| Status<br>Quick Setup<br>WPS          | Quick Setup - Wireless |                                                                                               |
| Network                               | Wireless Radio:        | Enable                                                                                        |
| DHCP                                  | Wireless Network Name: | TP-LINK_280303 (Also called the SSID)                                                         |
| Forwarding                            | Region:                | United States                                                                                 |
| Security                              | Channel:               | Auto 👻                                                                                        |
| Parental Control                      | Mode:                  | 11bgn mixed 🗸                                                                                 |
| Access Control                        | Channel Width:         | Auto                                                                                          |
| Advanced Routing<br>Bandwidth Control | Wireless Security:     |                                                                                               |
| Dynamic DNS                           | 0                      | Disable Security                                                                              |
| System Tools                          | ۲                      | WPA-Personal WPA2-Personal                                                                    |
|                                       | Password:              | 123456789                                                                                     |
|                                       |                        | (You can enter ASCII characters between 8 and 83 or Hexadecimal characters between 8 and 64.) |
|                                       | 0                      | Use the Previous settings                                                                     |
|                                       |                        | Back                                                                                          |

7) Çevik quraşdırmanı başa vurmaq üçün Reboot (Yenidən yükləmə) düyməsinə basın. Zəhmət olmasa, nəzərə alın ki, simsiz əlaqə səhifəsində heç nə dəyişməyibsə, Reboot (Yenidən yükləmə) düyməsi Finish (Bitir) düyməsi ilə əvəz olunacaq.

| TP-LIN                                                                                  | K                                                                                                    |
|-----------------------------------------------------------------------------------------|----------------------------------------------------------------------------------------------------|
| Status<br>Quick Setup<br>WPS                                                            | Quick Setup - Finish                                                                                                    |
| Network<br>Wireless<br>DHCP<br>Forwarding                                               | Congratulations! The Router is now connecting you to the Internet. For detail<br>settings, please click other menus if necessary.<br>The change of wireless config will not take effect until the Router reboot. |
| Security<br>Parental Control<br>Access Control<br>Advanced Routing<br>Bandwidth Control | Back Reboot                                                                                                    |
| IP & MAC Binding<br>Dynamic DNS<br>System Tools                                         |                                                                                                    |

Təbriklər! Siz indi 3G/4G səfərindən həzz ala bilərsiniz.

\_ I

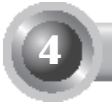

## Problemin kənarlaşdırılması

#### T1. Şifrəmi bilmədikdə və ya onu unutduqda mən nə etməliyəm?

- Ruterin konfiqurasiyasını fabrikdəki standart parametrlərə qaytarın. Ruter enerjiyə qoşulduqda, arxa paneldəki Yenidən quraşdır düyməsini basın və buraxmamışdan əvvəl 8-10 saniyə basılı saxlayın.
- 2) Standart istifadəçi adı və şifrəni istifadə edin: admin,admin.
- QIC-dəki əvvəlki addımlara riayət etməklə ruterinizi yenidən konfiqurasiya etməyə çalışın.

## T2. Ruterə müvəffəqiyyətlə bağlandıqdan sonra veb əsaslı idarəetmə səhifəsinə daxil ola bilmədiyim halda nə etməliyəm?

Kompüter(lər)inizin parametrlərində "İP ünvanını avtomatik əldə et" və "DNS Server ünvanını avtomatik əldə et" seçməlisiniz.

Bunun üçün aşağıdakı təlimatlara əməl edin.

1) Windows XP üçün:

Click "Başla -> İdarəetmə Paneli -> Şəbəkə və İnternet bağlantıları -> Şəbəkə bağlantıları" düymələrinə basın.

Windows 7 üçün:

Click "Başla -> İdarəetmə Paneli -> Şəbəkə və İnternet -> Şəbəkə statusuna və tapşırıqlara bax -> Adapter parametrlərini dəyişdir" düymələrinə basın.

Windows 7 üçün:

Click "Başla -> İdarəetmə Paneli -> Şəbəkə və İnternet-> Şəbəkə statusuna və tapşırıqlara bax -> Şəbəkə bağlantılarını idarə et" düymələrinə basın.

- Sağ düymə ilə "Yerli ərazi əlaqəsi", daha sonra isə "Xüsusiyyətlər" düyməsini basın.
- Windows XP/2000-də "İnternet Protokolu (TCP/IP)", Windows Vista/7-də isə "İnternet Protokolu Versiya 4 (TCP/IPv4)" seçin və " Xüsusiyyətlər" düyməsinə basın.

 4) "İP ünvanını avtomatik əldə et" və "DNS Server ünvanını avtomatik əldə et" seçin. Daha sonra isə OK düyməsinə basın.

## T3. Müəyyən edilmiş 3G/4G USB modemi ilə İnternet girişini əldə edə bilməsəm, nə etməliyəm?

- Zəhmət olmasa, müvafiq SIM/UIM kartını 3G/4G USB modeminə düzgün yerləşdirin.
- Zəhmət olmasa, 3G/4G USB modeminizi birbaşa kompüterinizə birləşdirin və modem aləti vasitəsilə PIN təsdigini geyri-aktivləşdirin.
- Kompyuterinizdə İnternet bağlantısı işləyib işləməməsinin yoxlamağınızı xahiş edirik.
- İnternet üzrə mütəxxəsisinizdən son yığım nömrəsini və APN-ı öyrənin, əvvəldən quraşdirilmiş məlumatı əllə dəyişin.

#### T4. "Qeyri məlum modem" məlimatı əks olunduqda nə etməliyəm?

- Xahiş edirik vebsayta daxil olun: www.tp-link.com, "Support (Yardım)" tab vərəqəsinə basın və "3G/4G USB Modem Compatibility List (3G/4G USB Modem Uyğunluq Siyahısı)" seçin. Zəhmət olmasa, 3G/4G USB modeminizin bizim Uyğunluq Siyahımızda olmasını yoxlayın və əmin olun.
- 2) Əgər sizin 3G/4G USB modeminiz bizim siyahımızdadırsa, lakin ruter "Qeyri-məlum Modem" sözünü göstərirsə, ruteri təkmilləşdirmək üçün ən son proqram təchizatını və ya bin faylını yükləmək üçün vebsayta daxil olmanızı xahiş edirik.
- Əgər ən son proqram təchizatı və bin faylı modeminizi dəstəkləmirsə, texniki yardım xidməti ilə əlaqə saxlayın.

#### T5. Firma məhsulu yeniləmək istəsəm, nə etməliyəm?

 Biz 3G/4G ruterimiz və 3G/4G USB modemləri arasında ən yaxşı uyğunluğu təmin etmək üçün davamlı şəkildə yeni təqdim olunmuş 3G/4G modemimini bütün dünya boyu yoxlayırıq. İstifadəçiyə ən yaxşı təcrübəni qazandırmaq üçün biz aşağıdakı saytdan sonuncu firma məhsulunu yükləməyinizi məsləhət görürük: http://www.tp-link.com/en/ support/download.  "System Tools (Sistem alətləri) -> Firmware Upgrade (Firma məhsulu yenilənməsi)" ni seçin, siz aşağıdakı ekranda firma məhsulunun sonuncu versiyasını yeniləyə bilərsiniz.

| Firmware Upgrade                                |                                                                |
|-------------------------------------------------|----------------------------------------------------------------|
| File:<br>Firmware Version:<br>Hardware Version: | Browse<br>3.12.11 Build 120423 Rel.76408n<br>MR3220 v2 0000000 |
|                                                 | Upgrade                                                        |

#### T6. Bin faylını necə təkmilləşdirmək lazımdır?

- 1) Bizim vebsaytımızdan 3G/4G modem üçün ən yeni bin faylını yükləyin: www.tp-link.com.
- Veb əsaslı idarə etmə səhifəsinə daxil olun. Daha sonra "Network (Şəbəkə) -> 3G/4G" bölməsinə gedin və "Modem Settings-ə (Modem Parametrləri)" basın.
- "3G/4G USB Modem Settings (3G/4G USB Modem Parametrləri)" səhifəsində "Add New... (Yeni... əlavə et)" düymsinə basın.
- 4) "Upload 3G/4G USB Modem Configuration File (3G/4G USB Modem Konfiqurasiya faylını geri yüklə)" səhifəsində "Browse... (Bax)" düyməsinə basın və File (Fayl) sahəsində kompüteriniz yüklədiyiniz faylların yüklənməsini istədiyiniz qovluğun ünvanını seçin. Bin faylının təkmilləşdirilməsini tamamlamaq üçün "Upload (Yüklə)" üzərində basın.

| Upload 3G/4G U                                                                             | SB Modem Configuration File                                                                                                    |
|--------------------------------------------------------------------------------------------|----------------------------------------------------------------------------------------------------|
|                                                                                            |                                                                                                    |
| File:                                                                                      | Browse                                                                                                    |
| Please Note: If you restor<br>to re-upload it, or downloa<br>router and restore all of it: | e the routler's factory setting, the bin file will be lost in the event that you do lose the bin file, you will need<br>id our latest firmware from <u>www.to-link.com</u> . The updated firmware will be installed into your 36/4G<br>functions. |
|                                                                                            | Upload Back                                                                                                    |

Qeyd Nasazlıqların aradan qaldırılmasına dair əlavə yardım almaq üçün vebsaytımızdakı FAQ(ID:400) bölməsinə istinad etmənizi xahiş edirik: http://www.tp-link.com/en/support/faq.

## Արագ տեղադրման ուղեցույց

Նշում

- 1. Այս արագ տեղադրման ուղեցույցում (ԱՏՈՒ) որպես օրինակ վերզվել է արտադրանքի TL-MR3220 մոդելը։
- 2. Տեխնիկական աջակցությանն առնչվող տեղեկությունները տեղակալված են վերջին էջում։

# Փաթեթի պարունակությունը

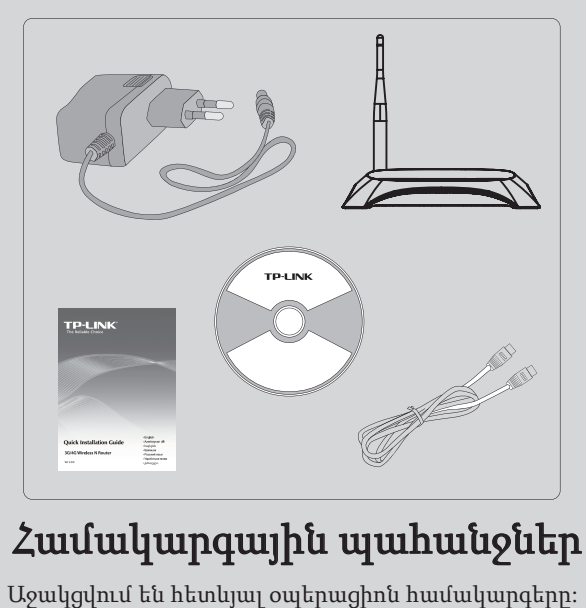

- · Windows XP · Windows 98
- · Windows Vista
- · Windows 7

- · Windows Me
- · Windows 2000 • Mac
- · Windows 2003
- · Linux
- Աջակցվում են հետևյալ զննիչները։
- · Microsoft Internet Explorer
- Safari
- FireFox · Chrome

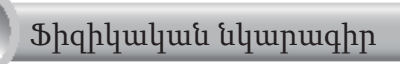

• Առջևի վահանակ

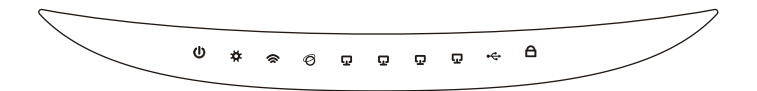

• Հետևի վահանակ

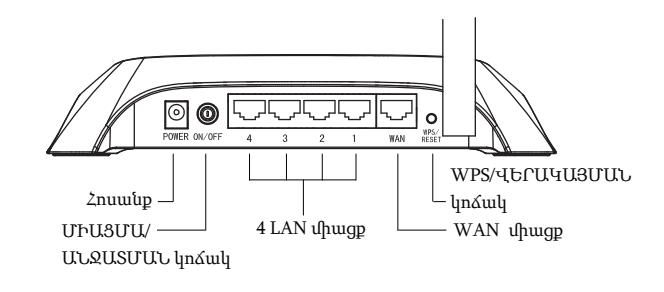

• Սահոցի վահանակ

հայերեն

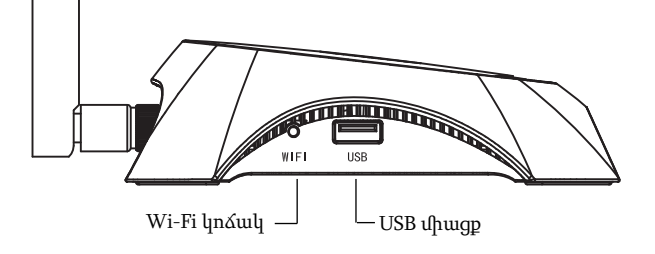

| Տարր                    | Նկարագրություն                                                                                                    |
|-------------------------|----------------------------------------------------------------------------------------------------|
| U (Power)               | • <b>Միացված</b> ։ Էլեկտրական հոսանքը իացված է։<br>• <b>Անջատված</b> ։ Էլեկտրական հոսանքը անջատված<br>է։                                                                                                    |
| 🛱 (System)              | <ul> <li>Միացված։ Երթուղիչը սկզբնավորվում է։</li> <li>Թարթող։ Երթուղիչը աշխատում է կանոնավոր<br/>կերպով։</li> <li>Անջատված։ Երթուղիչը ունի համակարգի խնդիր։</li> </ul>                                                                                                    |
| 🕿 (WLAN)                | • <b>Թարթող</b> ։ Անլար գործառույթը թույլատրված է։<br>• <b>Անջատված</b> ։ Անլար գործառույթը կասեցված է։                                                                                                    |
| 𝞯 (WAN),<br>☑ (LAN 1~4) | <ul> <li>Միացված։ Համապատասխան միացքին սարք է<br/>միացված։</li> <li>Թարթող։ Համապատասխան միացքից ստացվում<br/>են կամ դեպի միացք ուղարկվում են տվյալներ։</li> <li>Մնջատված։ Համապատասխան միացքին<br/>միացրած սարք չկա։</li> </ul>                                                                   |
| ≪ (USB)                 | <ul> <li>Միացված։ USB 3Գ/4Գ մոդեմը կապակցված է, բայց<br/>տվյալներ չեն փոխանցվում։</li> <li>Թարթող։ 3G/4G մոդեմի միջոցով ստացվում /<br/>ուղարկվում են տվյալներ։</li> <li>Մնջատված։ USB 3Գ/4Գ մոդեմը կապակցված չէ։</li> </ul>                                                                        |
| A (WPS)                 | <ul> <li>Դանդաղ թարթող։ Անլար սարքը միանում<br/>է ցանցին։ Այս գործընթացը կտևի առաջին 2<br/>րոպեների ընթացքում</li> <li>Միացված։ Անլար սարքը հաջողությամբ<br/>ավելացվեց ցանցում։</li> <li>Արագ թարթող։ Անլար սարքը չավելացվեց<br/>ցանցում։</li> <li>Անջատված։ WPS գործառույթը կասեցված է</li> </ul> |

\_ I

## Սարքաշարի միացում

Երթուղիչը ապահովում է ինչպես 3G/4G, այնպես էլ WAN միացումը։ Եթե միաժամանակ միացված են 3G/4G USB մոդեմը և WAN միացքը, ապա 3G/4G երթուղիչը կընտրի դրանցից մեկը՝ ըստ ձեր կազմաձնի համացանց մուտք գործելու համար։ Մանրամասն տեղեկությունների համար, տես 3-րդ բաժնի («Երթուղիչի կազմաձնում») 4-րդ քայլը։

## • Միացրեք 3G/4G երթուղիչը 3G/4G ցանցին

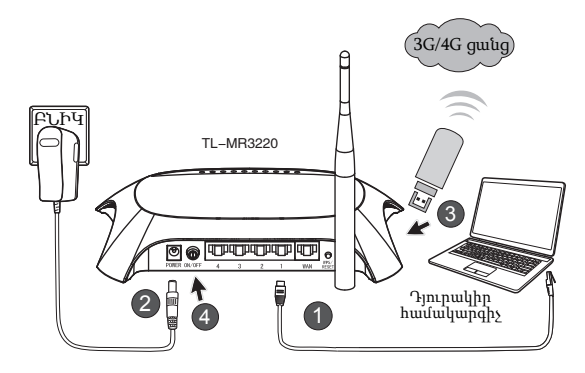

հայերեն

- Միացրեք դյուրակիր համակարգիչը կամ անձնական համակարգիչը (ԱՀ) 3G/4G երթուղիչի LAN միացքին Ethernet մալուխի օգնությամբ։
- 2) Միացրեք հոսանքի հարմարիչը TL-MR3220-ի հոսանքափոխարկիչին;
- Տեղադրեք 3G/4G USB մոդեմը USB միացքի մեջ։ (Համոզվեք, որ SIM քարտը տեղադրված է մոդեմի մեջ։)
- Սեղմեք ՄԻԱՑՄԱՆ/ԱՆՋԱՏՄԱՆ կոձակը՝ TL-MR3220-ը միացնելու համար։

• Միացրեք 3G/4G երթուղիչը WAN ցանցին

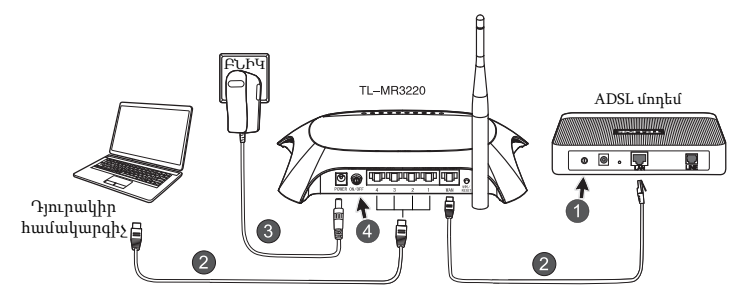

- 1) Հոսանքից անջատեք ADSL/մալուխային մոդեմը։
- 2) Միացրեք դյուրակիր համակարգիչը կամ ԱՀ-ը 3G/4G երթուղիչի LAN միացքին Ethernet մալուխի օգնությամբ։ Կապակցեք ADSL/մալուխային մոդեմը TL-MR3220-ի WAN միացքին Ethernet մալուխի միջոցով։
- 3) Միացրեք հոսանքի հարմարիչը էլ. հոսանքի վարդակին։
- Միացրեք մոդեմը և սպասեք մինչև բոլոր ԼԱԴ-երը վառվեն. Սեղմեք ՄԻԱՑՄԱՆ/ԱՆՋԱՏՄԱՆ կոձակը, որպեսզի միացնեք TL-MR3220-ը:

#### Նախազգուշացում

- Խորհուրդ ենք տալիս օգտագործել միայն սարքի հետ տրամադրվող հոսանքի հարմարիչը։
- 2. Տեղադրեք սարքը հարթ և կայուն մակերևույթի վրա։
- Վնասից խուսափելու համար ամպրոպի ժամանակ անջատեք հոսանքի հարմարիչը։
- Սարքը տեղադրեք օդափոխվող տարածքում՝ տաքացուցիչներից և օդանցքներից հեռու։
- 5. Վնասից խուսափելու համար երթուղիչը ջրից հեռու պահեք։

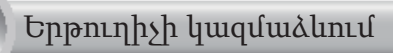

 Բացեք վեբ զննիչը և մուտքագրեք http: //192.168.0.1/, սեղմեք Մուտք, ապա մուտքագրեք օգտվողի անունը և գաղտնաբառը (admin /admin) և կտտացրեք OK (Luul):

| File Edit View  | / Favorites Tools Help |   |
|-----------------|------------------------|---|
| G Back •        | 🔊 - 🗶 😰 🏠 🔎 Search 🥱   | 2 |
| Address 🙆 http: | //192.168.0.1/         |   |
| Connect to 19   | 2.168.0.1              | 3 |
| R               |                        |   |
| TP-LINK Wireles | s N 3G Router MR3220   |   |
| User name:      | 😰 admin 🛛 👻            |   |
| Password:       | •••••                  |   |
|                 | Remember my password   |   |
|                 | OK Cancel              |   |

 Հաջողությամբ մուտք գործելուց հետո կցուցադրվի Status (Կարգավիճակի) կայքէջը։ Ստուգեք, կարող է արդյոք Ճանաչվել ձեր 3G/4G USB մոդեմը, թե ոչ։

USB մոդեմը հաջողությամբ ձանաչելուց հետո, դուք կտեսնեք հետևյալ էկրանը։

| 3G/4G            |                   |
|------------------|-------------------|
| 3G/4G USB Modem: | Identified        |
| IP Address:      | 0.0.0.0           |
| Subnet Mask:     | 0.0.0.0           |
| Default Gateway: | 0.0.0.0           |
| DNS Server:      | 0.0.0.0 , 0.0.0.0 |
| Online Time:     | 0 day(s) 00:00:00 |
|                  |                   |

#### Նշում

Եթե ձեր 3Գ/4Գ USB մոդեմը չի նույնացվում (ցույց է տալիս որպես «Անհայտ մոդեմ»), դիմեք T4~T6 Խափանաշտկման բաժին՝ խնդրի լուծման համար։  Կտտացրեք Quick Setup (Արագ տեղակայում) ցանկը, ապա կտտացրեք Next (Հաջորդ), որպեսզի շարունակեք։

| TP-LIN                                                      | ĸ                                                                                                    |
|-------------------------------------------------------------|----------------------------------------------------------------------------------------------------|
| Status<br>Quick Setup<br>WPS                                | Quick Setup                                                                                                    |
| Wireless<br>DHCP<br>Forwarding                              | The quick setup will feil you how to configure the basic network parameters.<br>To continue, please click the <b>Hext</b> button.<br>To exit, please click the <b>Exit</b> button. |
| Parental Control<br>Access Control<br>Advanced Routing      | Exit Next                                                                                                    |
| Bandwidth Control IP & MAC Binding Dynamic DNS System Tools |                                                                                                    |

4) Ընտրեք Համացանցի մատչման մեկ կերպ, ապա կտտացրեք Next (Հաջորդ)։ Այսպիսով, մենք վերցնում ենք 3G/4G Only (Միայն 3Գ/4Գ) կերպը որպես օրինակ։

| TP-LIN                                                                                      | K                                                                                                    |
|---------------------------------------------------------------------------------------------|----------------------------------------------------------------------------------------------------|
| Status<br>Quick Setup<br>WPS                                                                | Quick Setup - Internet Access                                                                                                    |
| Network<br>Wireless<br>DHCP<br>Forwarding<br>Security<br>Parental Control<br>Access Control | The router provides four internet access mode for you to choose:<br>O 3040 Preferred - Use 30/40 as the primary access, WAN as a backup.<br>O 3040 Only - Only use 30/40 as the access to the Internet.<br>O WAN Preferred - Use WAN as the primary access, 30/40 as a backup.<br>O WAN Only - Only use WAN as the access to the Internet. |
| Advanced Routing<br>Bandwidth Control<br>IP & MAC Binding<br>Dynamic DNS<br>System Tools    | Back                                                                                                    |

5) Ընտրեք ձեր տեղադրությունը և բջջային ՀԾՏ-ին, ապա կտտացրեք **Next** (Հաջորդ)։

| <b>TP-LIN</b>    | K°                                                                                                    |
|------------------|----------------------------------------------------------------------------------------------------|
|                  |                                                                                                    |
| Status           |                                                                                                    |
| Quick Setup      | Quick Setup - 3G/4G                                                                                                    |
| WPS              |                                                                                                    |
| Network          | If your longtion or ISP is not lighted on the riafoult Dial number ( 40% is not the latest one, or your ISP remines you to enter a new year |
| Wireless         | name and password, please enable Set the Dial Number, APN, Username and Password manually and fill in the right ones.                       |
| DHCP             | Location: USA                                                                                                    |
| Forwarding       | Mobile ISP: AT&T V                                                                                                    |
| Security         | Default Dial Number: "99#" APN: "broadband"                                                                                                 |
| Parental Control | Authentication Type:                                                                                                    |
| Access Control   | Notice: The default is Auto, do not change unless necessary.                                                                                |
| Revenced Routing | Set the Dial Number, APN, Username and Password manually                                                                                    |
| ID & MAC Dinding | Dial Number: "99#                                                                                                    |
| Dynamic DNS      | APN: broadband                                                                                                    |
| System Tools     | Username: WARBCINGULAR.COM (optional)                                                                                                    |
|                  | Passant (ontional)                                                                                                    |
|                  | (dimension)                                                                                                    |
|                  |                                                                                                    |
|                  | Back Next                                                                                                    |

#### Նշում

- Եթե չեք կարողանում գտնել ձեր տեղադրությունը վար իջնող ցանկից, կտտացրեք «Կայել հավաքման համարը, ՄԿԱ-ն (APN), Օգտագործողի անուն և գաղտնաբառը ձեռքով»՝ ձեռքով տեղակայման համար, համաձայն 3ዓ/4Գ ISP-ի կողմից տրամադրված տեղեկատվության:
- Նշանակեք ձեր անլար պարամետրը՝ TP-LINK-ը խորհուրդ է տալիս խմբագրել հետևյալ երկու տարրերը, ապա կտտացրեք Next (Հաջորդը):
  - Մտեղծեք եզակի և դյուրին հիշվող SSID ձեր անլար ցանցի համար։ Կարող եք նաև պահպանել կանխադրված կարգավորու ները։
  - Ընտրեք Անլար անվտանգություն WPA-Personal/WPA2-Personal (WPA-Անձնական/WPA2-Անձնական) և Գաղտնաբառի դաշտում մուտքագրեք անվտանգության բանալին՝ օգտագործելով 8~64 գրանշաններ (թվեր կամ տառեր)։

| TP-LINK                      | <b>C</b> °             |                                                                                               |
|------------------------------|------------------------|-----------------------------------------------------------------------------------------------|
| Status<br>Quick Setup<br>WPS | Quick Setup - Wireless |                                                                                               |
| Network<br>Wireless          | Wireless Radio:        | Enable *                                                                                      |
| DHCP                         | Wireless Network Name: | TP-LINK_280303 (Also called the SSID)                                                         |
| Forwarding                   | Region:                | United States V                                                                               |
| Security                     | Channel:               | Auto 🛩                                                                                        |
| Parental Control             | Mode:                  | 11bgs mixed v                                                                                 |
| Access Control               | Channel Width:         | Auto v                                                                                        |
| Advanced Routing             |                        |                                                                                               |
| Bandwidth Control            | Wireless Security:     |                                                                                               |
| IP & MAC Binding             | 0                      | Disable Security                                                                              |
| Dynamic UNS                  | •                      | WPA-Personal/WPA2-Personal                                                                    |
| System Loois                 | Password:              | 123456789                                                                                     |
|                              |                        | (You can enter ASCII characters between 8 and 63 or Hexadecimal characters between 8 and 64.) |
|                              | U                      | use me previous seeings                                                                       |
|                              |                        | Back Next                                                                                     |

7) Կտտացրեք Reboot (Վերագործարկել)՝ արագ տեղադրումը ավարտելու համար։ Խնդրում ենք հաշվի առնել, որ եթե «Անլար» էջում ոչինչ չի փոխվել, ապա Reboot (Վերագործարկել) կոՃակի փոխարեն կլինի Finish (Ավարտել) կոՃակը։

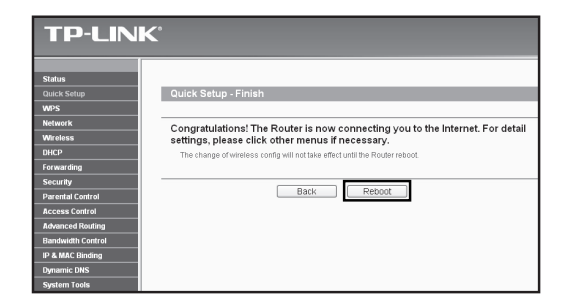

Շնորհավորում ենք։ Այժմ կարող եք վայելել 3G/4G համացանցի դիտումը։

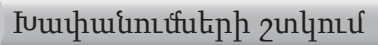

### T1. Ի՞նչ է հարկավոր անել իմ մուտքի գաղտնաբառը մոռանալու դեպքում։

- Վերականգնեք երթուղիչի գործարանային կանխադրված կարգավորումները։ Երբ երթուղիչը միացված է, 8-10 վայրկյանի ընթացքում սեղմած պահեք հետևի վահանակի վրա գտնվող Չրոյացման կոմակը, ապա բաց թողեք այն։
- Oqտագործեք կանխադրված օգտվողի անունը և գաղտնաբառը. admin,admin:
- Փորձեք ևս մեկ անգամ կազմաձևել ձեր երթուղիչը՝ կատարելով ԱՏՈՒ-ի նախորդ քայլերը։

#### T2. Ի՞նչ պետք է անել, եթե չեմ կարողանում մուտք գործել վեբի կառավարման էջ՝ Երթուղիչին բարեհաջող կապակցելուց հետո։

Դուք պետք է կազմաձևեք ձեր ԱՀ(ներ)-ը, որպեսզի «Ինքնաշխատորեն ստանաք IP հասցե» և «Ինքնաշխատորեն ստանաք DNS սպասարկչի հասցե»։

Այն ստանալու համար, հետևեք վարը նշված հրահանգներին։

1) Windows XP-h huuun`

Կտտացրեք «**Մեկնարկ -> Հսկիչ վահանակ -> Ցանցի և համացանցի** <mark>կապակցումսեր -> Ցանցի կապակցումսեր</mark>»։

Windows 7-h huuun`

Կտտացրեք «Մեկնարկ -> Հսկիչ վահանակ -> ծանց և համացանց -> Դիտել ցանցի վիճակը և խնդիրները -> Փոխել հարմարիչի կարգավորումսերը»։

Windows Vista-h huuun`

Կտտացրեք «Մեկնարկ -> Հսկիչ վահանակ -> ծանց և համացանց -> Դիտել ցանցի վիճակը և խնդիրները -> Կառավարել ցանցի կապակցումսերը»։

 Աջ կտտացրեք «Տեղային կապակցումներ», ապա կտտացրեք «Հատկություններ»:
- Հնտրեք «Համացանցի հաղորդակարգ (TCP/IP)»-ը Windows XP/2000ում կամ «Համացանցի հաղորդակարգի տարբերակ 4 (TCP/IPv4)»-ը Windows Vista/7-ում։ Ապա կտտացրեք «Հատկություններ»։
- 4) Ընտրեք «Ինքնաշխատորեն ստանալ IP հասցե» և «Ինքնաշխատորեն ստանալ DNS սպասարկչի հասցե»։ Ապա կտտացրեք «Լավ»։

#### T3. Ի՞նչ է հարկավոր անել, եթե հնարավոր չէ մուտք գործել համացանց նույնացված 3G/4G USB մոդեմի օգնությամբ։

- 1) 3G/4G USB մոդեմի մեջ պատշաձ կերպով տեղադրեք համապատասխան SIM/UIM քարտ։
- Միացրեք ձեր 3G/4G USB մոդեմը անմիջապես ձեր ԱՀ-ին և անջատեք PIN կոդի հաստատման գործառույթը մոդեմի օժանդակ ծրագրի միջոցով։
- Խնդրում ենք համոզվել, որ ձեր համացանցի միացումը գործում է ձեր համակարգչի վրա:
- 4) Ձեր համացանցի ծառայություն տրամադրողից (ISP) հարցրեք համարհավաքման վերջին համարը և մուտքի կետի անունը (APN), ապա ձեռքով ուղղեք նախակայված տվյալները:

#### T4. Ի՞նչ է հարկավոր անել, երբ ցուցադրվում է «Անհայտ մոդեմ» հաղորդագրությունը։

- Այցելեք մեր վեբկայք. www.tp-link.com, կտտացրեք «Աջակցում» ներդիրը և ընտրեք «3Գ/4Գ USB մոդեմի համատեղելիության ցուցակ»-ը։ Ստուգեք և համոզվեք, որ ձեր 3G/4G USB մոդեմը պարունակվում է մեր Համատեղելիության ցանկում։
- 2) Եթե ձեր 3G/4G USB մոդեմը պարունակվում է մեր ցանկում, սակայն երթուղիչը ցուցադրում է «Անհայտ մոդեմ» հաղորդագրությունը, Այցելեք մեր վեբկայք՝ ամենավերջին ծրագրաշարերը կամ պահուստային նիշքը ներբեռնելու համար և նորացրեք Երթուղիչը։
- Եթե ամենավերջին ծրագրաշարը կամ պահուստային նիշքը չեն աջակցում մոդեմին, կապվեք մեր տեխնիկական աջակցման ծառայությանը։

#### T5. Ի՞նչ է հարկավոր անել, եթե ես ցանկանում եմ արդիացնել ծրագրաշարը։

 Սարքի հարմարավետ օգտագործումը ապահովելու համար, խորհուրդ ենք տալիս մեր վեբ կայքից ներբեռնել ամենանոր ծրագրաշարը. http:// www.tp-link.com/en/support/download:

 Ընտրացանկից ընտրեք «System Tools (Համակարգի գործիքներ) -> Firmware Upgrade (Ծրագրաշարի նորացում)» և դուք կկարողանաք տեղադրել երթուղիչի ծրագրաշարի ամենանոր տարբերակը հաջորդ էկրանում։

| Firmware Upgrade                                |                                                       |        |
|-------------------------------------------------|-------------------------------------------------------|--------|
| File:<br>Firmware Version:<br>Hardware Version: | 3.12.11 Build 120423 Rel.76408n<br>MR3220 v2 00000000 | Browse |
|                                                 | Upgrade                                               |        |

#### T6. Ինչպե՞ս նորացնել պահուստային նիշքը։

- Ներբեռնեք ամենավերջին 3Գ/4Գ USB մոդեմի պահուստային նիշքը մեր վեբկայքից՝ www.tp-link.com:
- Մուտք գործեք վեբ կառավարման էջ։ Ապա գնացեք «Network -> 3G/4G (ծանց -> 3Գ/4Գ)» և կտտացրեք «Modem Settings (Unդեմի կարգավորումսեր)»:
- 3) «3G/4G USB Modem Settings (3Գ/4Գ USB մոդեմի կարգավորումների)»էջի վրա կտտացրեք «Add New... (Հավելել նոր...)»։
- 4) «Upload 3G/4G USB Modem Configuration File (Վերբեռնել 3Գ/4Գ USB մոդեմի կազմաձևման նիշքը)» էջի վրա կտտացրեք «Browse... (Ձննել...)»կամ մուտքագրեք File (Նիշք) դաշտում, որպեսզի ընտրեք ուղու անունը, որտեղ պահում եք ներբեռնած նիշքը համակարգչում։ Ապա կտտացրեք «Upload (Նորոգել)», որպեսզի ավարտեք պահուստային նիշքի նորոգումը։

| Upload 3G/4G U                                                                             | SB Modem Configuration File                                                                                                    |
|--------------------------------------------------------------------------------------------|----------------------------------------------------------------------------------------------------|
|                                                                                            | Prove                                                                                                    |
| Please Note: If you restor<br>to re-upload it, or downloa<br>router and restore all of it: | the router's factory setting, the bind file will be lost in the event that you do lose the bin file, you will need<br>ad our latest firmware from <u>www.tb-link.com</u> . The updated firmware will be installed into your 36/46<br>functions. |
|                                                                                            | Upload Back                                                                                                    |

Խափանաշտկման լրացուցիչ օգնության համար, անցեք ՀՏՀ-ին (ID:400) մեր կայքում՝ **http://www.tp-link.com/en/support/faq**։

Նշում

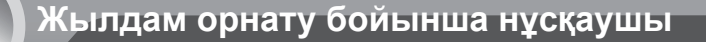

Ескерту

1

- 1. Бұл QIG мысал ретінде көрсетілген өнімнің моделі TL-MR3220.
- 2. Техникалық қолдау жөніндегі ақпаратты соңғы беттен таба аласыз.

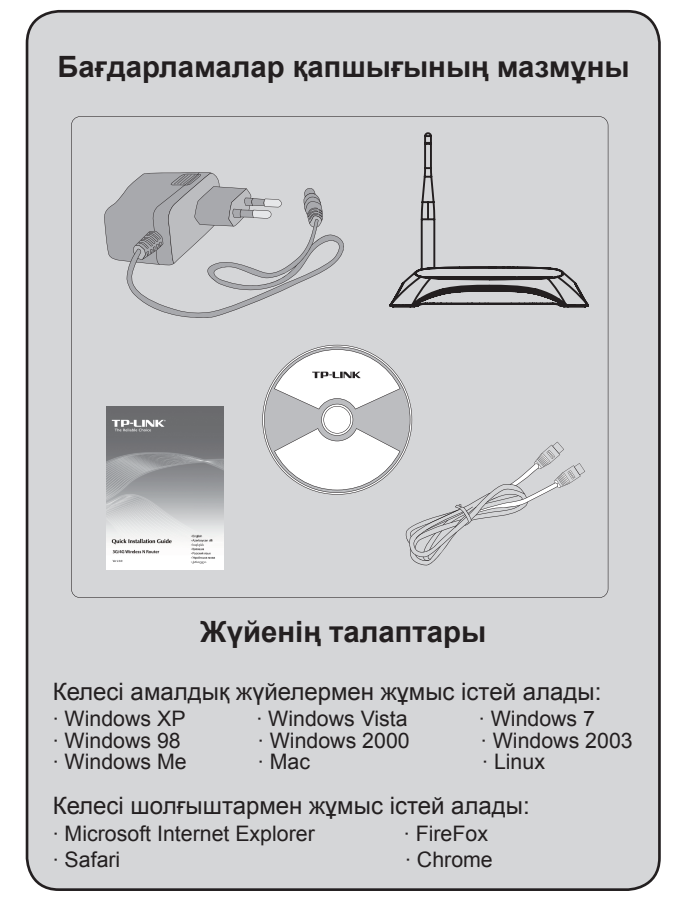

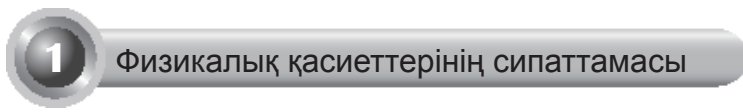

• Алдыңғы панель

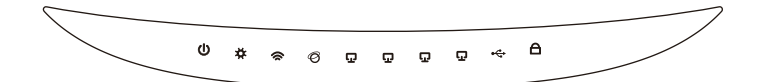

• Артқы панель

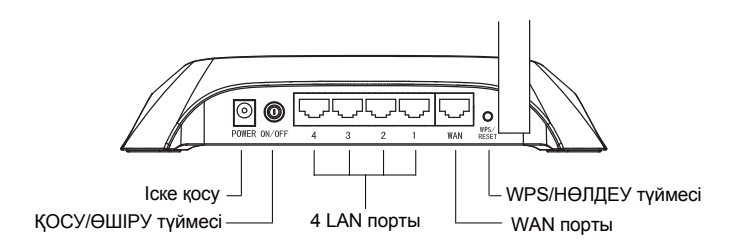

• Бүйірлік панель

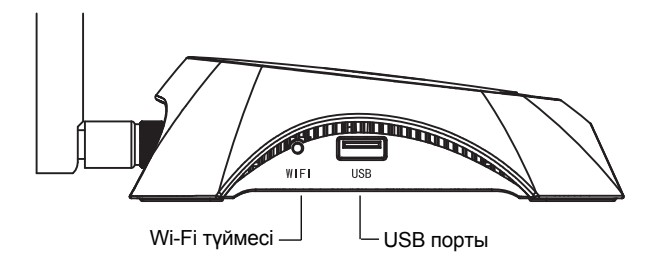

| Тізім                                          | Сипаттамасы                                                                                                    |
|------------------------------------------------|----------------------------------------------------------------------------------------------------|
| (Power)                                        | <ul> <li>On. Электр қуатқа қосылған.</li> <li>Off. Электр қуатқа қосылмаған.</li> </ul>                                                                                                    |
| <b>☆</b> (System)                              | <ul> <li>On. Роутер орнатылуда.</li> <li>Flashing. Роутер дұрыс қалыпта жұмыс<br/>істеуде.</li> <li>Off. Роутерде жүйелік ақаулық анықталды.</li> </ul>                                                                                                    |
| 🕿 (WLAN)                                       | <ul> <li>Flashing. Сымсыз жұмыс істейтін функция<br/>қол жетімді.</li> <li>Off. Сымсыз жұмыс істейтін функция қол<br/>жетімсіз.</li> </ul>                                                                                                    |
| <ul><li>Ø (WAN),</li><li>ロ (LAN 1~4)</li></ul> | <ul> <li>On. Құрылғы сәйкес портпен байланысып<br/>тұр.</li> <li>Flashing. Мәліметтер алынды немесе<br/>сәйкес портқа жіберілді.</li> <li>Off. Сәйкес портпен байланысып тұрған<br/>құрылғы жоқ.</li> </ul>                                                  |
| ≪ (USB)                                        | <ul> <li>On. USB 3G/4G модемі жалғанған, бірақ<br/>жіберетін дерек жоқ.</li> <li>Flashing. Мәлімет 3G/4G модемы арқылы<br/>қабылданып алынды/жіберілді.</li> <li>Off. USB 3G/4G модемі жалғанбаған.</li> </ul>                                               |
| A (WPS)                                        | <ul> <li>Slow Flash. Сымсыз құрылғы желіге қосылуда. Бұл үдеріс 2 минутқа жалғасады.</li> <li>On. Сымсыз құрылғы желіге сәтті түрде қосылды.</li> <li>Quick Flash. Сымсыз құрылғы желіге қосыла алмады.</li> <li>Off. WPS функциясы қол жетімсіз.</li> </ul> |

\_ I

# Техникалық құралдар

Роутер 3G/4G және WAN байланыс түрлерінің екеуімен де жұмыс істей алады. Егер де 3G/4G USB Модем және WAN порттары қосылып тұрса, 3G/4G роутеры сіздің жабдықтар құрамыңызға байланысты Ғаламтор желісіне қосылу үшін екеуінің біреуін таңдайды. Егжей-тегжейлі ақпарат үшін Роутерының жабдықтар құрамындағы 4 Бөлімнің 3 Тармағына жүгініңіз.

### • 3G/4G роутерын 3G/4G желісіне қосыңыз

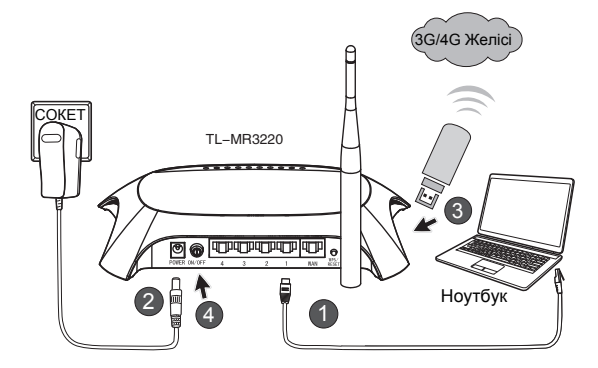

- 1) Ноутбукты/ДК Ethernet кабелімен 3G/4G роутерының LAN портына жалғаңыз.
- 2) Қоректендіру аралық құрылғысын TL-MR3220 қорек ұясына жалғаңыз.
- Өзіңіздің USB портыңызға 3G/4G USB модемын қосыңыз.(SIM картаның модем ішінде екендігін тексеріп алыңыз.)
- 4) Press the ON/OFF button to power on TL-MR3220.

#### • 3G/4G роутерын WAN желісіне жалғаңыз

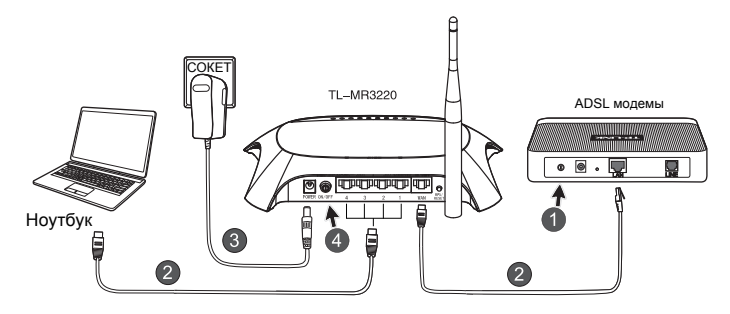

- 1) ADSL/Сымды модем қуатын өшіріңіз.
- Ноутбукты/ДК Ethernet кабелімен 3G/4G роутерының LAN портына жалғаңыз. ADSL/Сымды модемін TL-MR3220 WAN портына Ethernet кабелі көмегімен жалғаңыз.
- 3) Қуат адаптерын розеткаға қосыңыз.
- Модем қорегін қосып, барлық ЖД қажетті түрде жыпылықтауын күтіңіз; TL-MR3220 қорегін қосу үшін ҚОСУ/ӨШІРУ түймесін басыңыз.

#### Назар аударыңыз

- Құрылғымен бірге жеткізілген қуат адаптерін ғана қолдануыңызға кеңес береміз.
- 2. Құрылғыны тегіс және тұрақты беттің үстіне орналастырыңыз.
- Зақымдалуды болдырмас үшін найзағай кезінде қуат адаптерін ажыратып тастаңыз.
- Құрылғыны жақсы желдетілетін орында, қыздырғыш немесе қыздыратын желдеткіштен алшақ орналастырыңыз.
- 5. Зақымдалуды болдырмас үшін роутерды судан алшақ ұстаңыз.

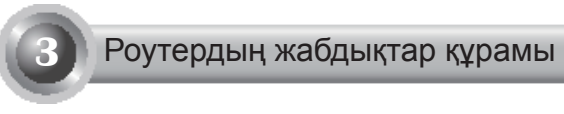

 Веб шолғышын ашыңыз, http://192.168.0.1/ теріңіз, Enter басыңыз, одан кейін Пайдаланушы атын және Құпия сөзді енгізіңіз (admin/ admin) және OK басыңыз.

| File  | Edit   | View      | Favorites             | Tools  | He     | lp   |      |    |
|-------|--------|-----------|-----------------------|--------|--------|------|------|----|
| G     | Back   | • 🖯       | · 🗙                   | C2     | 6      | Sea  | irch | to |
| Addre | ss 🖉   | http://j  | 92.168.0.1            | 1      |        |      |      |    |
| Con   | nect t | o 192.    | 168.0.1               |        |        |      | ?    | ×  |
| -     |        |           |                       |        |        | 2    |      |    |
| TP-L  | .INK W | íreless i | N 3G Router           | MR322  | 0      |      |      |    |
| ∐se   | r name |           | 🖸 admi                | in     |        |      | 1    | ~  |
| Pas:  | word:  |           | •••••                 |        |        |      |      |    |
|       |        |           | <b>⊻</b> <u>R</u> eme | mber m | / pass | word |      |    |
|       |        |           | (                     | Ok     | :      | Can  | cel  |    |

 Сәтті тіркелген соң Status (Мәртебе) веб беті пайда болады.
 Өзіңіздің 3G/4G USB модеміңіз анықталуы мүмкін немесе мүмкін емес екендігін тексеріп алыңыз

USB модем сәтті анықталған соң келесі экранды көресіз.

| 3G/4G            |                   |
|------------------|-------------------|
| 3G/4G USB Modem: | dentified         |
| IP Address:      | 0.0.0.0           |
| Subnet Mask:     | 0.0.0.0           |
| Default Gateway: | 0.0.0.0           |
| DNS Server:      | 0.0.0.0 , 0.0.0.0 |
| Online Time:     | 0 day(s) 00:00:00 |
|                  |                   |

Қазақша

Ескерту Егер сіздегі 3G/4G USB модемі танылмаса ("Белгісіз модем" деп көрсетілсе), шешімін Ақаулықтарды жою бөліміндегі T4~T6 тармақтардан қараңыз.  Quick Setup (Жылдам орнату) мәзірін ашып, одан кейін жалғастыру үшін Next (Келесі) түймесін) басыңыз.

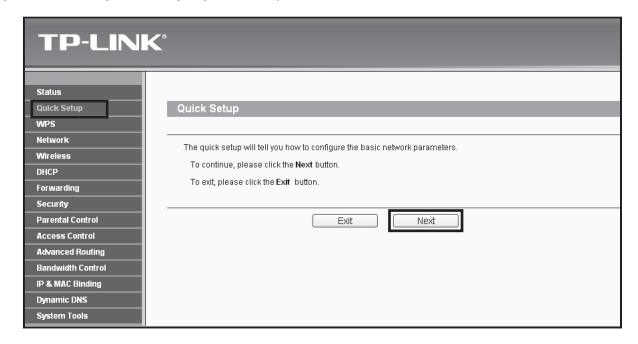

4) Бір интернетке қосылу режимін таңдап, одан кейін Next (Келесі) түймесін басыңыз. Төменде біз мысал ретінде 3G/4G Only (Тек 3G/4G) режимін таңдадық.

| TP-LIN                                                                                      | K                                                                |
|---------------------------------------------------------------------------------------------|------------------------------------------------------------------|
| Status<br>Quick Setup<br>WPS                                                                | Quick Setup - Internet Access                                    |
| Network<br>Wireless<br>DHCP<br>Forwarding<br>Security<br>Parental Control<br>Ascess Control | The router provides four internet access mode for you to choose: |
| Advanced Routing<br>Bandwidth Control<br>IP & MAC Binding<br>Dynamic DNS<br>System Tools    | Back Next                                                        |

 Өзіңіздің орналасу орныңыз бен ұтқыр ISP таңдап, одан кейін Next (Келесі) түймесін басыңыз.

| TD-LIN                | K                                                                                                    |
|-----------------------|----------------------------------------------------------------------------------------------------|
|                       |                                                                                                    |
| Status<br>Quick Setup | Quick Setup - 3G/4G                                                                                                    |
| WPS                   |                                                                                                    |
| Network<br>Wireless   | If your location or ISP is not listed, or the default Dial number / APN is not the latest one, or your ISP requires you to enter a new user name and password please enable Set the Dial Number, APN, Username and Password manually and fill in the right ones. |
| DHCP                  | Location: USA v                                                                                                    |
| Forwarding            | Mobile ISP: AT&T v                                                                                                    |
| Security              | Default Dial Number: "199#" APN: "broadband"                                                                                                    |
| Parental Control      | Authentication Type:   Auto   PAP   CHAP                                                                                                    |
| Access Control        | Notice: The default is Auto, do not change unless necessary.                                                                                                    |
| Advanced Routing      | Set the Dial Number, APN, Username and Password manually                                                                                                    |
| IP & MAC Binding      | Dial Number: 199#                                                                                                    |
| Dynamic DNS           | APN: broadband                                                                                                    |
| System Tools          | Username: WAP@CINGULAR.COM (optional)                                                                                                    |
|                       | Password: copional)                                                                                                    |
|                       | Back                                                                                                    |

- Ескерту
- Егер сіз қалқымалы тізімде өзіңіздің орналасу орныңызды таба алмасаңыз, берілген 3G/4G ISP ішінен қолмен белгілеу үшін "Set the Dial Number, APN, Username and Password manually" (Теру нөмірін, Қатынау нүктесінің атын, Пайдаланушы атын және құпия сөзді қолмен белгілеу) құсбелгісін қойыңыз.
- TP-LINK сымсыз параметр орнату келесі екі файлды дәлдеп алуыңызға кеңес береді, одан кейін Next (Келесі).
  - Өзіңіздің сымсыз желіңіз үшін бірегей және оңай SSID есте сақтап алыңыз. Сонымен қатар өздігінен дәлденулерді қалтыра аласыз.
  - WPA-Personal/WPA2-Personal (WPA-Жеке/WPA2-Жеке) сымсыз қауіпсіздігін таңдап, Password (Құпия сөз) жолағында 8~64 таңбаның (санның немесе әріптің) көмегімен қауіпсіздік кілтін енгізіңіз.

| <b>TP-LINH</b>    | <b>&lt;</b> °          |                                                                                             |
|-------------------|------------------------|---------------------------------------------------------------------------------------------|
|                   |                        |                                                                                             |
| Status            |                        |                                                                                             |
| Quick Setup       | Quick Setup - Wireless |                                                                                             |
| WPS               |                        |                                                                                             |
| Network           |                        |                                                                                             |
| Wireless          | Wireless Radio:        | Enable                                                                                      |
| DHCP              | Wireless Network Name: | TP-LINK_280383 (Also called the SSID)                                                       |
| Forwarding        | Region:                | United States V                                                                             |
| Security          | Channelt               | Auto 🖌                                                                                      |
| Parental Control  | Mode:                  | 11bgs mixed 🗸                                                                               |
| Access Control    | Channel Width:         | Auto                                                                                        |
| Advanced Routing  |                        |                                                                                             |
| Bandwidth Control | Wireless Security:     |                                                                                             |
| IP & MAC Binding  | 0                      | Disable Security                                                                            |
| Dynamic DNS       | •                      | WPA-Personal/WPA2-Personal                                                                  |
| System rook       | Password:              | 123456789                                                                                   |
|                   |                        | (You can enter ASCII characters between 8 and 63 or Hexadecimal characters between 8 and 6- |
|                   | 0                      | Use the Previous settings                                                                   |
|                   |                        | Back Next                                                                                   |

7) Жылдам дәлдеуді аяқтау үшін Reboot (қайта қотаруды) басыңыз. Есіңізде болсын, сымсыз бетте ешнәрсе өзгермесе Reboot (Қайта қотару) батырмасы Finish (Аяқтау) батырмасымен алмастырылады.

| TP-LIN                                                               | K°                                                                                                    |
|----------------------------------------------------------------------|----------------------------------------------------------------------------------------------------|
| Status<br>Quick Setup<br>WPS                                         | Quick Setup - Finish                                                                                                    |
| Network<br>Wireless<br>DHCP<br>Forwarding                            | Congratulations! The Router is now connecting you to the Internet. For detail<br>settings, please click other menus if necessary.<br>The change of wreless config will not take effect until the Router reboot. |
| Security Parental Control Access Control Advanced Routing            | Back Reboot                                                                                                    |
| Bandwidth Control<br>IP & MAC Binding<br>Dynamic DNS<br>System Tools |                                                                                                    |

Құттықтаймыз! Енді сіз 3G/4G шолуын қолданыла аласыз.

4

### Ақаулықтарды анықтау

#### Т1. Логинді немесе құпия сөзімді ұмытып қалсам, не істеуім қажет?

- Роутердің жабдықтар құрамын зауыттың өздігінен дәлдеулерін қалпына келтіріңіз. Роутердің қосылып тұрған кезінде артқы панельдегі Қайта қотару батырмасын 8-ден 10 секундқа дейін уақыт ішінде басып тұрыңыз.
- Пайдаланушының қалыпты атын және құпия сөзін қолданыңыз: admin,admin.
- QIG осының алдында жасалған қадамдарды қайтадан қайталау көмегімен роутерді дәлдеп алуға тырысыңыз.

## T2. Роутерге сәтті қосылғаннан кейін веб-негізіндегі бетке кіре алмасам не істеуім керек?

"IP мекенжайды автоматты алу" және "DNS сервері мекенжайын автоматты алу" үшін сізге дербес компьютеріңізді (компьютерлеріңізді) конфигурациялау қажет.

Ол үшін төмендегі нұсқауларды орындаңыз.

1) Windows XP жүйесінде:

"Бастау -> Басқару панелі -> Желі және Интернет қосылулары -> Желілік қосылулар" жолын таңдаңыз.

Windows 7 жүйесінде:

"Бастау -> Басқару панелі -> Желі және Интернет-> Желі мәртебесін және тапсырмаларды көру -> Аралық құрылғы баптауларын өзгерту" жолын таңдаңыз.

Windows Vista жүйесінде:

"Бастау -> Басқару панелі -> Желі және Интернет-> Желі мәртебесін және тапсырмаларды көру -> Желілік қосылуларды басқару" жолын таңдаңыз.

- "Жергілікті қосылулар" тармағын тінтуірдің оң жақ түймесімен нұқып, одан кейін "Қасиеттері" тармағын таңдаңыз.
- Windows XP/2000 жүйелерінде "Internet Protocol (TCP/IP)" немесе Windows Vista/7 жүйелерінде "Интернет протоколының 4-Нұсқасы (TCP/IPv4)" таңдаңыз. Одан кейін "Қасиеттері" тармағын таңдаңыз.
- 4) "ІР мекенжайды автоматты алу" және "DNS сервері мекенжайын автоматты алу" таңдаңыз. Одан кейін "OK" нұқыңыз.

## T3. Егер де орнатылған 3G/4G USB модемімен Ғаламтор желісіне қосыла алмасам мен не істеуім қажет?

- 1) Сәйкесінше SIM/UIM картасын 3G/4G USB модеміне ұқыпты енгізіңіз.
- Өзіңіздің 3G/4G USB модеміңізді тікелей ДК жалғаңыз және модем құрылғысы арқылы PIN тексерілуін өшіріп тастаңыз.
- Дербес компьютеріңіздің Интернет желісіне жалғанғанына көз жеткізіңіз.
- Өзіңіздің интернет-провайдерден соңғы терілген номер мен қол жетімдік нүктесінің номері туралы ақпарат алыңыз, және баптаулардағы ақпаратты қолмен түзетіңіз.

## T4. "Белгісіз модем" хабарландыруы шыққан кезде ме не істеуім қажет?

- www.tp-link.com мекенжайы бойынша веб-сайтымызға өтіп, "Support" (Қолдау) қойындысын ашып, "3G/4G USB Modem Compatibility List" (3G/4G USB мродемінің үйлесімдік тізімін) таңдауыңызды сұраймыз. 3G/4G USB модеміңіз біздің тіркесетін құрылғылар тізімінде бар-жоқтығын тексеріп алыңыз.
- 2) Егер де сіздің 3G/4G USB модеміңіз біздің тізімімізде бар бола тұрып, алайда роутерлер "Белгісіз модем" дегенді көрсетсе, кірістірілген бағдарламалардың немесе bin файлының ең жаңа нұсқаларын қотарып, роутерді жетілдіру үшін біздің веб-сайтымызға өтіңіз.
- Егер кірістірілген бағдарламалардың немесе bin файлының ең жаңа нұсқалары модеміңізді қолдамаса, біздің техникалық қолдау қызметімізбен хабарласыңыз.

## Т5. Бағдарламалық жасақтаманы жаңартқым келсе не істеуім қажет?

- Біз ұзақ мерзім бойы пайда болатын 3G/4G модемін бүкіл дүниежүзі бойынша өзіміздің 3G/4G роутер мен 3G/4G USB модемі арасындағы ең жақсы үйлесімділікке қол жеткізу үшін сынақтар өткізудеміз. Ең жақсы пайдаланушылық тәжірибені алу үшін соңғы бағдарламалық жасақтаманы біздің веб сайтымыздан қотарып алуға кеңес береміз: http://www.tp-link.com/en/support/download.
- "System Tools (Жүйелік құралдар)-> Firmware Upgrade" (Бағдарламалық жасақтаманы жаңарту), келесі экраннан роутеріңізге бағдарламалық жасақтаманың соңғы нұсқасын жаңарта аласыз.

| Firmware Upgrade                                |                                                                 |
|-------------------------------------------------|-----------------------------------------------------------------|
| File:<br>Firmware Version:<br>Hardware Version: | Browse<br>3.12.11 Build 120423 Rel.76408n<br>MR3220 v2 00000000 |
|                                                 | Upgrade                                                         |

#### T6. bin файлын қалай жаңартуға болады?

- www.tp-link.com мекенжайы бойынша 3G/4G USB модемінің ең соңғы bin файлын қотарып алыңыз.
- Веб-негізді басқару бетіне кіріңіз. "Network -> 3G/4G" (Желі -> 3G/4G) жолымен өтіп, "Modem Settings" (Модем баптаулары) тармаңғын таңдаңыз.
- "3G/4G USB Modem Settings" (3G/4G USB Модем баптаулары) бетінде"Add New..." (Жаңасын қосу...) тармағын таңдаңыз.
- 4) "Upload 3G/4G USB Modem Configuration File" (3G/4G USB Модемінің конфигурациялық файлын жүктеу бетінде) енгізіңіз немесе File (Файл) жолағында компьютерге қотарылған файлдарды сақтаған жолды көрсету үшін "Browse..." (Шолу...) түймесін нұқыңыз. Одан кейін bin файлын жаңартуды аяқтау үшін "Upload" (Жүктеу) тармағын таңдаңыз.

| Upload 3G/4G U                                                                                     | SB Modem Configuration File                                                                                                    |
|----------------------------------------------------------------------------------------------------|----------------------------------------------------------------------------------------------------|
| File:<br>Please Note: If you restor<br>to re-upload it, or downlo:<br>router and restore all of it | Browse<br>e the router's factory setting, the bin file will be lost in the event that you do lose the bin file, you will need<br>ad our latest firmware from <u>www.to-link.com</u> . The updated firmware will be installed into your 36/4G<br>functions. |
|                                                                                                    | Upload Back                                                                                                    |

Ескерту

Ақаулықтарды жою бойынша қосымша көмек алу үшін біздің веб-сайтымызда: http://www.tp-link.com/en/support/ faq мекенжайы бойынша орналасқан FAQ (Жиі қойылатын сұрақтар) бөлімін (ID:400) қараңыз.

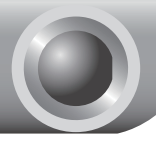

### Руководство по быстрой настройке

Примечание

1

- 1. В качестве примера в данном руководстве выбрана модель TL-MR3220.
- Информацию о технической поддержке можно найти на последней странице.

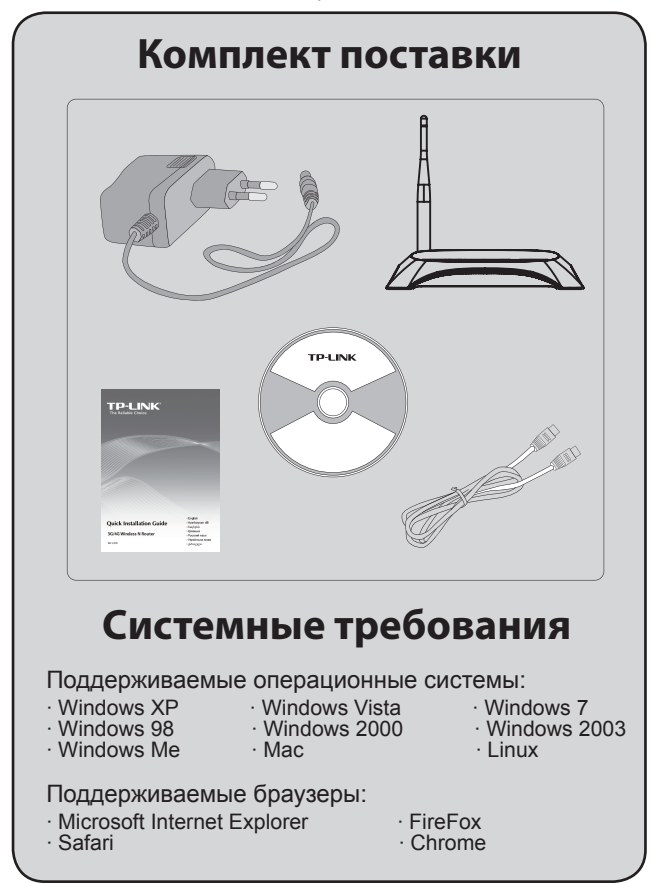

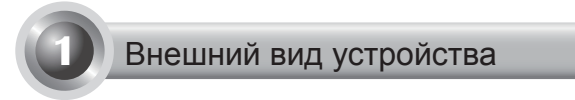

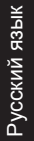

1

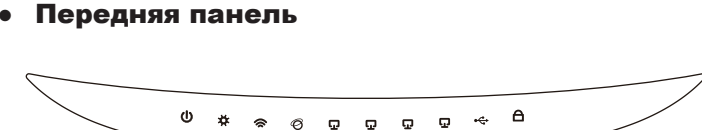

• Задняя панель

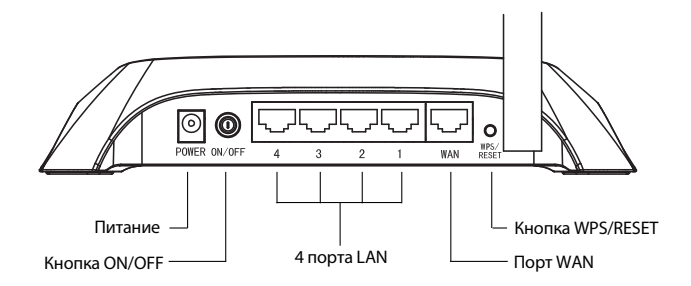

• Боковая панель

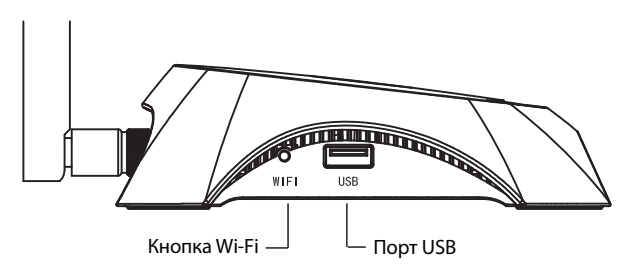

| Индикатор                                      | Описание                                                                                                    |
|------------------------------------------------|----------------------------------------------------------------------------------------------------|
| U (Power)                                      | • Вкл. Питание включено.<br>• Выкл. Питание выключено.                                                                                                    |
| ✿ (System)                                     | <ul> <li>Вкл. Маршрутизатор загружается.</li> <li>Мигает. Маршрутизатор в рабочем режиме.</li> <li>Выкл. Наличие системной ошибки.</li> </ul>                                                                                                    |
| 🕿 (WLAN)                                       | • Мигает. Включена беспроводная функция.<br>• Выкл. Беспроводная функция выключена.                                                                                                    |
| <ul><li>𝔅 (WAN),</li><li>☑ (LAN 1~4)</li></ul> | <ul> <li>Вкл. К порту подключено устройство.</li> <li>Мигает. Через соответствующий порт<br/>передается информация.</li> <li>Выкл. Подключенные устройства<br/>отсутствуют.</li> </ul>                                                                                                    |
| ⊷ (USB)                                        | <ul> <li>Вкл. 3G/4G USB-модем подключён, но<br/>передача данных не производится.</li> <li>Мигает. Через 3G/4G модем передается<br/>информация.</li> <li>Выкл. 3G/4G USB-модем не подключён.</li> </ul>                                                                                                    |
| A (WPS)                                        | <ul> <li>Медленно мигает. Беспроводное устройство<br/>подключается к сети. Этот процесс займет<br/>около 2-х минут.</li> <li>Вкл. Беспроводное устройство было<br/>успешно добавлено к сети.</li> <li>Быстро мигает. Устройство не было<br/>подключено к сети.</li> <li>Выкл. Функция WPS отключена.</li> </ul> |

- <sub>I</sub>

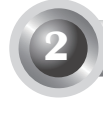

- Маршрутизатор поддерживает стандарты 3G/4G и подключение WAN. При наличии одновременного подключения WAN и подключения через 3G/4G USB модем, маршрутизатор выберет одно из этих Интернет-соединений в соответствии с вашими настройками. Подробная информация о розетке – см. Шаг 4 в Части 3 Настройки маршрутизатора.
- Подключение 3G/4G маршрутизатора к сети 3G/4G

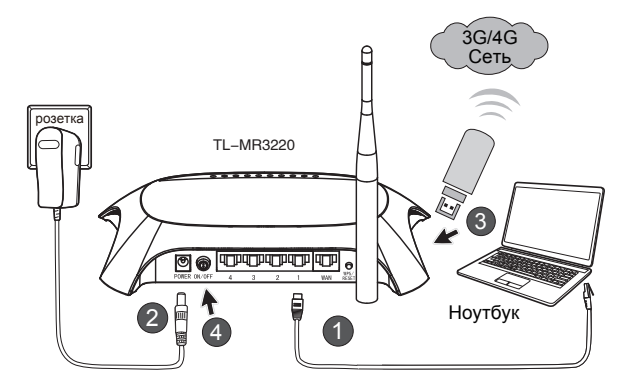

- Подключите ноутбук/ПК к порту LAN маршрутизатора с помощью Ethernet кабеля.
- Подключите адаптер питания к разъёму питания маршрутизатора TL-MR3220.
- Подключите 3G/4G USB модем к USB порту. (Убедитесь, что в модеме установлена SIM-карта.)
- Нажмите кнопку ON/OFF для включения маршрутизатора TL-MR3220.

#### Подключение 3G/4G маршрутизатора к глобальной (WAN) сети

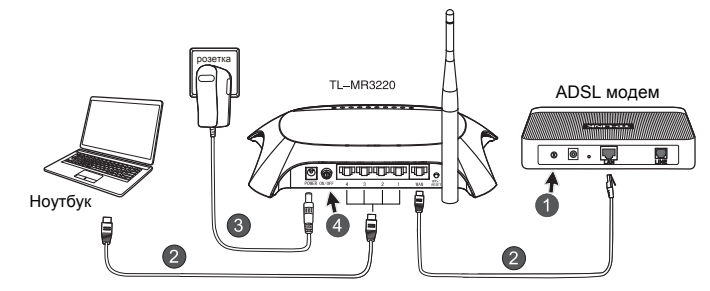

- 1) Выключите ADSL/кабельный модем
- Подключите ноутбук/ПК к порту LAN 3G/4G маршрутизатора с помощью Ethernet кабеля. Подключите ADSL/кабельный модем к порту WAN маршрутизатора TL-MR3220 с помощью кабеля Ethernet.
- 3) Подключите адаптер питания к розетке.
- Включите модем и дождитесь, чтобы все индикаторы загорелись должным образом; нажмите кнопку ON/OFF, чтобы включить маршрутизатор TL-MR3220.

Предупреждение

- Рекомендуется использовать адаптер питания, который поставляется в комплекте с устройством.
- Расположите устройство на ровной и устойчивой поверхности.
- Отключайте адаптер питания от розетки во время грозы.
- Расположите устройство в хорошо продуваемом помещении, подальше от обогревателей и тепловентиляторов.
- 5. Не допускайте попадания воды на маршрутизатор.

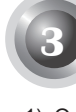

## Настройка маршрутизатора

 Откройте браузер и введите адрес http: //192.168.0.1/, нажмите Enter, а затем введите Имя пользователя и Пароль (admin/admin), после чего нажмите OK.

| Файл Правка Вид        | Избранное Сервис Справка |
|------------------------|--------------------------|
| 🚱 Назад 🝷 🕥            | - 🖹 😰 🏠 🔎 Поиск 👷        |
| Адрес: 🖉 http://192.1  | 68.0.1/                  |
| Подключение к 1        | 92.168.0.1               |
| R                      | Gran -                   |
| TP-LINK Wireless N 3G  | 5 Router MR3220          |
| По <u>л</u> ьзователь: | 🖸 admin 💌                |
| Пароль:                | •••••                    |
|                        | Сохранить пароль         |
|                        |                          |
|                        | ОК Отмена                |

 После аутентификации будет отображена страница Status (Состояние). Проверьте, был ли распознан 3G/4G USB модем. После того, как USB модем будет успешно распознан, вы увидите следующее окно.

| 3G/4G            |                   |
|------------------|-------------------|
| 3G/4G USB Modem: | Identified        |
| IP Address:      | 0.0.0.0           |
| Subnet Mask:     | 0.0.0.0           |
| Default Gateway: | 0.0.0.0           |
| DNS Server:      | 0.0.0.0 , 0.0.0.0 |
| Online Time:     | 0 day(s) 00:00:00 |

#### Примечание

Если Ваш 3G/4G USB-модем не распознаётся (указан как "Неизвестный модем"), смотрите пункты 4 - 6 раздела **Устранение неисправностей**.

 Нажмите в меню Quick Setup (Быстрая настройка), затем нажмите Next (Далее) для продолжения.

| TP-LINI           | K                                                                            |
|-------------------|------------------------------------------------------------------------------|
| Status            |                                                                              |
| Quick Setup       | Quick Setup                                                                  |
| WPS               |                                                                              |
| Network           | The wild offer all fallets have been to confirm the basis actuals accounter. |
| Wireless          | the quick setup will be pool for a compute the basis network parameters.     |
| DHCP              | To continue, prease click the Next button.                                   |
| Forwarding        | To exit, please click the Exit button.                                       |
| Security          |                                                                              |
| Parental Control  | Exit Next                                                                    |
| Access Control    |                                                                              |
| Advanced Routing  |                                                                              |
| Bandwidth Control |                                                                              |
| IP & MAC Binding  |                                                                              |
| Dynamic DNS       |                                                                              |
| System Tools      |                                                                              |

 Выберите режим подключения к Интернет и нажмите Next (Далее). Далее для примера выбран режим 3G/4G Only (Только 3G/4G).

| TP-LIN                                                                                                    | K                                                                                                    |
|----------------------------------------------------------------------------------------------------|----------------------------------------------------------------------------------------------------|
| Status<br>Quick Setup<br>WPS                                                                               | Quick Setup - Internet Access                                                                                                    |
| Network<br>Wireless<br>DHCP<br>Forwarding<br>Security<br>Parental Control                                  | The router prevides four infermet access mode for you to choose:<br>30445 Preferred-104e 30440 as the primal access, WAN as a backup.<br>© 30445 Ondy - Only use 30440 as the primary access, 30440 as a backup.<br>(WANA Condy - Only use YAP41 as the access to the Internet. |
| Access Control<br>Advanced Routing<br>Bandwidth Control<br>IP & MAC Binding<br>Dynamic DNS<br>System Tools | Back                                                                                                    |

5) Выберите регион и поставщика услуг мобильного Интернет, нажмите **Next (Далее)**.

| TP-LIN                                                                 | K                                                                                                    |
|------------------------------------------------------------------------|----------------------------------------------------------------------------------------------------|
| Status<br>Quick Selup<br>WPS                                           | Quick Setup - 3G/4G                                                                                                    |
| Network<br>Wireless<br>DHCP<br>Forwarding                              | Even location or IGP is not listed, or the default Dial number (APN is not the latest one, or your IGP requires you to enter a new user name and password passes exists Set the ONH Romanne, APP Username and Password imanwaity and I in the right ones.                                                                                                    |
| Security Parental Control Access Control Advanced Bauting              | Caduat Dan Naminer "1999 - MPC: Texadiane"<br>Authoritication Type: © Adua © (PAP © Caduation of the Caduation of the Caduation |
| Illandwidth Control<br>IP & MAC Binding<br>Dynamic DNS<br>System Tools | Set is Dual Number, APN, Usemanne and Passwerd manually Data Nameer     Are      Unandback     Unandback     Unandback     Unandback     Unandback     Unandback     Unandback     Unandback     Unandback     Unandback                                                                                                    |
|                                                                        | Passwerk (optional)                                                                                                    |

Примечание

Если в выпадающем списке Ваш регион не указан, поставьте галочку в поле "Указать номер набора, APN, имя пользователя и пароль вручную" ("Set the Dial Number, APN, Username and Password manually") и укажите данную информацию сами, предварительно узнав её у Вашего поставщика 3G/4G Интернет-услуг.

- Установите параметры Вашей беспроводной сети. TP-Link настоятельно советует выполнить две последующие рекомендации, нажмите Next (Далее).
  - Создайте уникальное и легко запоминаемое имя для вашей беспроводной сети (SSID). Можете оставить настройки по умолчанию.
  - Выберите тип защиты беспроводного режима WPA-Personal/WPA2-Personal и введите ключ безопасности длиной от 8 до 64 символов (числа или буквы) в поле Password (Пароль).

| TP-LIN                       | K.                     |                                                                                               |
|------------------------------|------------------------|-----------------------------------------------------------------------------------------------|
| Status<br>Quick Setup<br>WPS | Quick Setup - Wireless |                                                                                               |
| Network<br>Wireless          | Wireless Radio:        | Enable v                                                                                      |
| DHCP                         | Wireless Network Name: | TP-LINK_280303 (Also called the SSID)                                                         |
| Forwarding                   | Region                 | United States v                                                                               |
| Security                     | Channet                | Auto 🛩                                                                                        |
| Parental Control             | Hode:                  | 11bgn mixed 🛩                                                                                 |
| Access Control               | Channel Width:         | Auto v                                                                                        |
| Advanced Routing             |                        |                                                                                               |
| Bandwidth Control            | Wireless Security:     |                                                                                               |
| IP & MAC Binding             | 0                      | Disable Security                                                                              |
| Dynamic DNS                  | •                      | WPA-Personal/WPA2-Personal                                                                    |
| System Loots                 | Password               | 123466789                                                                                     |
|                              |                        | (You can enter ASCII characters between 8 and 63 or Hexadecimal characters between 8 and 64.) |
|                              | 0                      | Use the Previous settings                                                                     |
|                              |                        |                                                                                               |
|                              |                        | Back Next                                                                                     |

7) Нажмите Reboot (Перезагрузка), чтобы завершить быструю настройку. Примите во внимание, что при отсутствии изменений на странице настройки беспроводной сети кнопка Reboot (Перезагрузка) будет заменена кнопкой Finish (Завершить).

| TP-LIN                                                               | K                                                                                                    |
|----------------------------------------------------------------------|----------------------------------------------------------------------------------------------------|
| Status<br>Quick Setup<br>WPS                                         | Quick Setup - Finish                                                                                                    |
| Network<br>Wireless<br>DHCP<br>Forwarding                            | Congratulations! The Router is now connecting you to the Internet. For detail<br>settings, please click other menus if necessary.<br>The change of wreless config will not take effect until the Router reboot. |
| Security Parental Control Access Control Advanced Routing            | Back Reboot                                                                                                    |
| Bandwidth Control<br>IP & MAC Binding<br>Dynamic DNS<br>System Tools |                                                                                                    |

Поздравляем! Теперь вы можете наслаждаться 3G/4G Интернетом.

Устранение неисправностей

#### T1. Что делать, если я не знаю или забыл Имя пользователя или пароль?

- Восстановите настройки по умолчанию. Нажмите и удерживайте в течение 8-10 секунд кнопку сброса(Reset) на включенном маршрутизаторе.
- 2) Введите имя и пароль по умолчанию: admin,admin.
- Заново настройте параметры маршрутизатора, выполняя описанные выше инструкции.

#### Т2. Что делать, если не удаётся войти в веб-утилиту настройки после успешного подключения маршрутизатора?

Вам необходимо произвести настройку на вашем компьютере. Выберите "Получить IP-адрес автоматически" и "Получить адрес DNS-сервера автоматически".

Для этой цели следуйте указанным ниже инструкциям.

1) Для OC Windows XP:

Нажмите "Пуск -> Панель управления ->Сеть и подключения к Интернет -> Сетевые подключения".

Для OC Windows 7:

Нажмите "Пуск -> Панель управления ->Сеть и Интернет -> Просмотр состояние сети и задач -> Изменение параметров адаптера".

Для OC Windows Vista:

Нажмите "Пуск -> Панель управления ->Сеть и Интернет -> Просмотр состояние сети и задач -> Управление сетевыми подключениями".

- Нажмите правой кнопкой мыши на "Подключение по локальной сети" и выберите "Свойства".
- Выберите "Протокол Интернета (TCP/IP)" в ОС Windows XP/2000 или "Протокол Интернета версии 4 (TCP/IPv4)" в ОС Windows Vista/7. Затем нажмите "Свойства".
- Выберите "Получить IP-адрес автоматически" и "Получить адрес DNS-сервера автоматически". Нажмите "OK".

# T3. Что делать, если я не могу получить доступ к Интернет через опознанный 3G/4G USB модем?

- 1) Проверьте правильность установки SIM/UIM карты в модеме.
- Подключите ваш 3G/4G USB модем к компьютеру напрямую и отключите функцию проверки пароля через утилиту настройки модема.
- Проверьте, работает ли соединение с Интернет на вашем компьютере.
- Спросите вашего поставщика Интернет-услуг последний набранный номер и APN, исправьте предустановленную информацию в ручном режиме.

#### Т4. Что делать при появлении сообщения "Неопознанный модем"?

- Посетите наш сайт: www.tp-link.com, зайдите на закладку "Support" (Поддержка) и выберите "3G/4G USB Modem Compatibility List" (Список совместимых 3G/4G USB модемов). Проверьте и убедитесь, что ваш 3G/4G USB модем указан в Списке совместимости.
- Если ваш модем есть в списке, но маршрутизатор все равно выдает сообщение "Неопознанный модем", посетите наш сайт, скачайте последнюю версию встроенного ПО или файл .bin и обновите маршрутизатор.
- Если последняя версия ПО или файл .bin не поддерживаются маршрутизатором, пожалуйста, обратитесь в службу технической поддержки.

#### Т5. Как обновить встроенное ПО маршрутизатора?

- Мы постоянно проводим тестирования новых 3G/4G модемов во всем мире, чтобы обеспечить наилучшую совместимость с ними наших 3G/4G маршрутизаторов. Для обеспечения наилучшей совместимости мы настоятельно рекомендуем загрузить и установить последнюю версию встроенного ПО с нашего сайта: http://www.tp-linkru.com/support/download.
- Перейдите к меню "System Tools (Системные инструменты) -> Firmware Upgrade (Обновление встроенного ПО)", где вы сможете загрузить последнюю версию встроенного ПО для маршрутизатора в следующем окне.

| Firmware Upgrade                                |                                                                 |
|-------------------------------------------------|-----------------------------------------------------------------|
| File:<br>Firmware Version:<br>Hardware Version: | Browse<br>3.12.11 Build 120423 Rel.76408n<br>MR3220 v2 00000000 |
|                                                 | Upgrade                                                         |

#### Т6. Как обновить файл .bin?

- Скачайте последнюю версию файла .bin 3G/4G USB-модема с нашего сайта: www.tp-link.com.
- Войдите в веб-утилиту настройки. В меню выберите "Network -> 3G/4G" (Сеть -> 3G/4G), нажмите "Modem Settings" (Настройки модема).
- На странице "3G/4G USB Modem Settings" (Настройки 3G/4G USBмодема), нажмите "Add New..." (Добавить...).
- 4) На странице "Upload 3G/4G USB Modem Configuration File" (Загрузить файл с настройками 3G/4G USB-модема) нажмите "Browse..." (Обзор...), чтобы указать путь к сохранённому Вами файлу на компьютере в поле Файл (File). Затем нажмите "Upload" (Загрузить) для завершения обновления .bin файла.

| File:                                                                      | Browse                                                                                                    |
|----------------------------------------------------------------------------|----------------------------------------------------------------------------------------------------|
| Please Note: If you re<br>to re-upload it, or dov<br>router and restore al | istore the router's factory setting, the bin file will be lost.In the event that you do lose the bin file, you will need winds dur latest fitmware from <u>www.tb-link.com</u> . The updated firmware will be installed into your 3646<br>I of its functions. |

Русский язык

Примечание Для более подробной информации об устранении неполадок посетите раздел FAQ (идентификатор вопроса 400) на нашем сайте: http://www.tp-linkru.com/support/faq.

## Інструкція зі швидкої настройки

Примітка

- У якості прикладу в даній інструкції розглядається модель TL-MR3220.
- Інформацію з технічної підтримки можна знайти на останній сторінці.

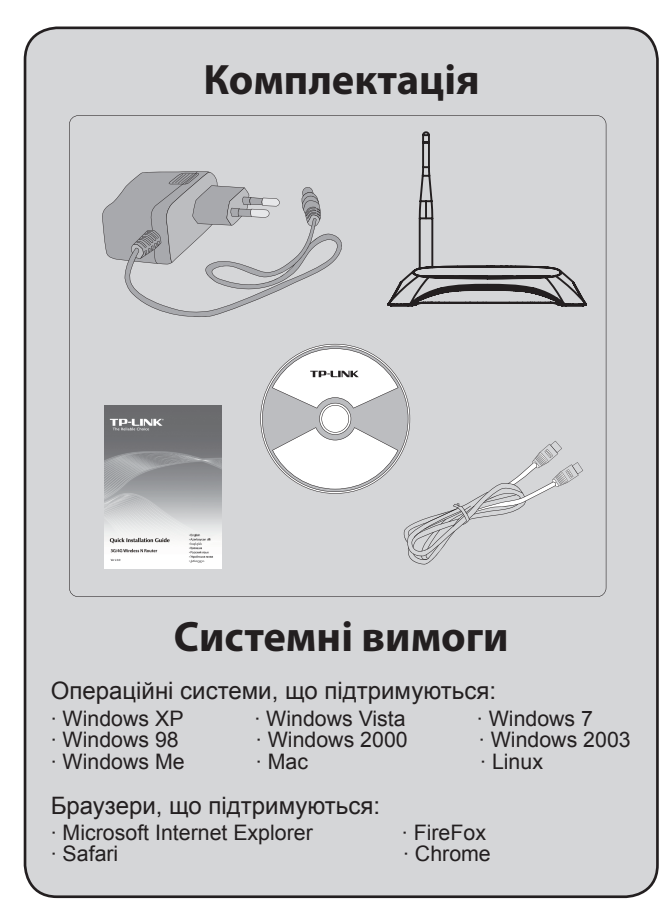

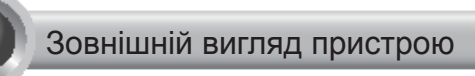

#### • Передня панель

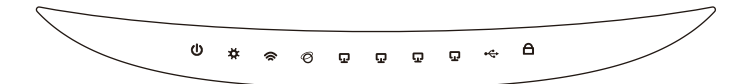

#### • Задня панель

РОЛЕК ОКЛОГГ 4 3 2 1 ИМИ ИНСКТ УИВЛЕННЯ 4 LAN ПОрта Порт WAN

• Бокова панель

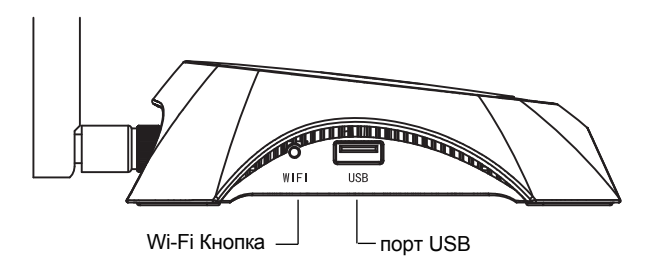

| Індикатор                                      | Позначення                                                                                                    |
|------------------------------------------------|----------------------------------------------------------------------------------------------------|
| (Power)                                        | • Ввімк. Живлення увімкнено.<br>• Вимк. Живлення вимкнено.                                                                                                    |
| <b>☆</b> (System)                              | <ul> <li>Ввімк. Маршрутизатор завантажується.</li> <li>Блимає. Маршрутизатор працює в<br/>звичайному режимі.</li> <li>Вимк. Наявність системної помилки.</li> </ul>                                                                                                    |
| 奈 (WLAN)                                       | <ul> <li>Блимає. Увімкнена бездротова функція.</li> <li>Вимк. Бездротова функція вимкнена.</li> </ul>                                                                                                    |
| <ul><li>𝔅 (WAN),</li><li>☑ (LAN 1~4)</li></ul> | <ul> <li>Ввімк. До відповідного порту підключено<br/>пристрій.</li> <li>Блимає. Через відповідний порт<br/>передається інформація.</li> <li>Вимк. Немає підключених пристроїв.</li> </ul>                                                                                                    |
| ⊷ (USB)                                        | <ul> <li>Ввімкп. Ввімкнуте. Модем 3G/4G USB<br/>підключений, але дані не передаються.</li> <li>Блимас. Через 3G/4G модем передається<br/>інформація.</li> <li>Вимк. Вимкнено. USB модем 3G/4G не<br/>під'єднаний.</li> </ul>                                                                                                |
| A (WPS)                                        | <ul> <li>Повільно блимає. Бездротовий пристрій<br/>підключається до мережі. Цей процес<br/>може тривати приблизно 2 хвилини.</li> <li>Ввімк. Бездротовий пристрій був успішно<br/>підключений до мережі.</li> <li>Швидко блимає. Пристрій не був<br/>підключений до мережі.</li> <li>Вимк. Функція WPS вимкнена.</li> </ul> |

|\_\_\_\_

\_ I

## Установка пристрою

Маршрутизатор підтримує стандарти 3G/4G, а також підключення WAN. За наявності одночасного підключення WAN та підключення через 3G/4G USB модем, маршрутизатор обирає одне з цих Інтернет-підключень згідно з вашими настройками. Для получения подробной информации, пожалуйста, обратитесь к шагу 4 в части 3 конфигурации маршрутизатора.

# • Підключіть 3G/4G маршрутизатор до мережі 3G/4G

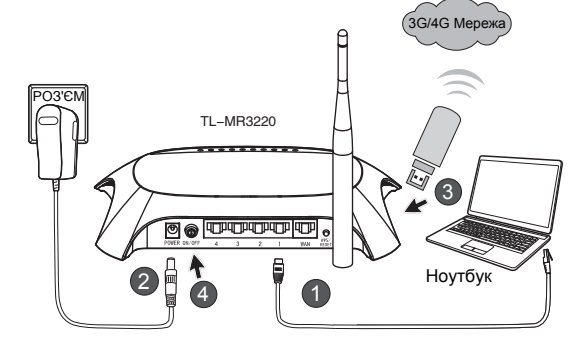

- 1) Підключіть ноутбук/ПК до порту LAN маршрутизатора за допомогою Ethernet кабелю.
- 2) Підключіть адаптер до роз'єму живлення TL-MR3220.
- Підключіть 3G/4G USB модем до USB порту. (Переконайтеся, що у модемі встановлена SIM-картка.)
- 4) Натисніть кнопку ВКЛ / ВИКЛ для увімкнення TL-MR3220.

#### Підключіть 3G/4G маршрутизатор до глобальної мережі (WAN)

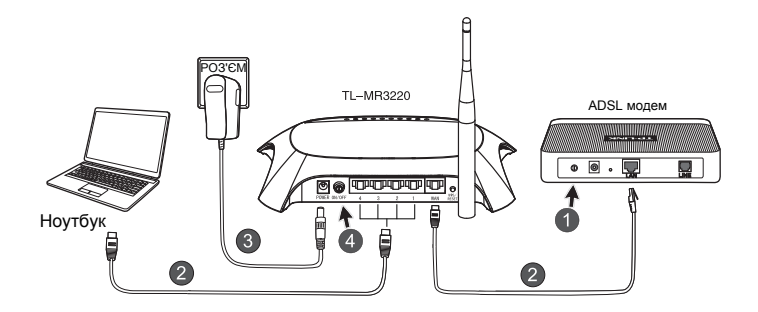

- 1) Вимкніть ADSL / кабельний модем.
- Підключіть ноутбук/ПК до порту LAN маршрутизатора за допомогою Ethernet кабеля. Підключіть ADSL / кабельний модем до WAN порту TL-MR3220 за допомогою кабелю Ethernet.
- 3) Підключіть адаптер живлення до розетки.
- Ввімкніть модем і чекайте,коли світлодіоди засітяться належним чином, натисніть кнопку ВКЛ / ВИКЛ для увімкнення TL-MR3220.

#### Попередження

- Рекомендується використовувати адаптер живлення, що поставляється у комплекті з пристроєм.
- 2. Розташуйте пристрій на рівній та стійкій поверхні.
- 3. Відключайте адаптер живлення від розетки під час грози.
- Розташуйте пристрій у добре провітрюваному приміщенні, подалі від нагрівачів та тепловентиляторів.
- 5. Не допускайте потрапляння води на маршрутизатор.

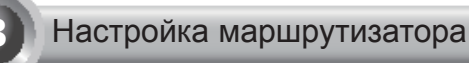

1) Відкрийте браузер та введіть адресу http://192.168.0.1/, натисніть Enter, а потім введіть Ім'я користувача і Пароль (admin/admin), натисніть OK.

| File Edit Vi  | iew Favorites Tools     | Help     |
|---------------|-------------------------|----------|
| 🕞 Back 🔹      |                         | Search 👷 |
| Address 餐 htt | tp://192.168.0.1/       |          |
| Connect to 1  | 92.168.0.1              | ?×       |
|               |                         |          |
| TP-LINK Wirel | less N 3G Router MR3220 |          |
| User name:    | 🕵 admin                 | ~        |
| Password:     | ••••                    |          |
|               | Remember my             | password |
|               | ОК                      | Cancel   |

 Після аутентифікації на екрані буде відображена сторінка Status (Стан). Перевірте, чи був розпізнаний 3G/4G USB модем.

Після того, як USB модем буде успішно розпізнаний, ви побачите наступне вікно.

| 3G/4G            |                   |
|------------------|-------------------|
| 36/46 USB Modem: | Identified        |
| IP Address:      | 0.0.0.0           |
| Subnet Mask:     | 0.0.0.0           |
| Default Gateway: | 0.0.0.0           |
| DNS Server:      | 0.0.0.0 , 0.0.0.0 |
| Online Time:     | 0 day(s) 00:00:00 |
|                  |                   |

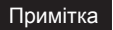

Якщо ваш модем 3G/4G USB не ідентифікується (відображається як "Невідомий Модем"), будь ласка, зверніться до T4 ~ T6 Для усунення несправностей.

 Натисніть меню Quick Setup (Швидке Налаштування), а потім натисніть Next (Далі) для продовження.

| TP-LINK                                                                                                    | ۲.                                                                                                    |
|----------------------------------------------------------------------------------------------------|----------------------------------------------------------------------------------------------------|
| Status<br>Quick Setup<br>WPS                                                                                   | Quick Setup                                                                                                    |
| Network<br>Wireless<br>DHCP<br>Forwarding<br>Security                                                          | The quick setup will fell you how to configure the basic network parameters.<br>To continue, please click the Not button.<br>To exit, please click the Bolt button. |
| Parental Control<br>Access Control<br>Advanced Routing<br>Bandwidth Control<br>IP & MAC Binding<br>Dynamic DNS | Exit                                                                                                    |

 Виберіть один з режимів доступу в Інтернет, а потім натисніть кнопку Next (Далі). Беремо режим 3G/4G Only (Тільки 3G/4G) в якості прикладу.

| TP-LINK <sup>®</sup>                                                                                       |                                                                                                    |  |  |  |
|----------------------------------------------------------------------------------------------------|----------------------------------------------------------------------------------------------------|--|--|--|
| Status<br>Quick Setup<br>WPS                                                                               | Quick Setup - Internet Access                                                                                                    |  |  |  |
| Network<br>Wireless<br>DHCP<br>Forwarding<br>Security<br>Parental Control                                  | The router provides four internet access mode for you to choose:<br>3040 Preferred - Usa 30/40 as the primary access, WAN as a backup.<br>3040 Only - Only usa 30/40 as the access to the Internet.<br>WMN Preferred - Usa WAN as the minary access, 30/40 as a backup.<br>WMN Only - Only use WAN as the access to the Internet. |  |  |  |
| Access Control<br>Advanced Routing<br>Bandwidth Control<br>IP & MAC Binding<br>Dynamic DNS<br>System Tools | Back Next                                                                                                    |  |  |  |

5) Виберіть розташування та ISP мобільного оператора, потім натисніть кнопку **Next (Далі)**.

|                   | 1/0                                                                                                    |
|-------------------|----------------------------------------------------------------------------------------------------|
| IP-LIN            |                                                                                                    |
|                   |                                                                                                    |
| Status            |                                                                                                    |
| Quick Setup       | Quick Setup - 3G/4G                                                                                                    |
| WPS               |                                                                                                    |
| Network           | Manufacture (PD) is set listed as the defent Photoscher (APN) is set the failed as a more (PD) as a factor of the                                                                                                    |
| Wireless          | regur location or ISP is not listed, or the detault Dial number. APN is not the latest one, or your ISP requires you to enter a new us<br>name and password, please enable Set the Dial Number, APN, Username and Password manually and fill in the right ones. |
| DHCP              | Location: USA Y                                                                                                    |
| Forwarding        | Mobile ISP: AT&T ~                                                                                                    |
| Security          | Default Dial Number: "'99#" APN: "broadband"                                                                                                    |
| Parental Control  | Authentication Type:                                                                                                    |
| Access Control    | Notice: The default is Auto, do not change unless necessary.                                                                                                    |
| Advanced Routing  | Set the Dial Number, APN, Usemame and Password manually                                                                                                    |
| Bandwidth Control | Dial Number; 198#                                                                                                    |
| IP & MAC Binding  | ADN: Israelland                                                                                                    |
| Dynamic DNS       |                                                                                                    |
| System Tools      | Osemame: WARgeUNGULAR.COM (optional)                                                                                                    |
|                   | Password: eccesco (optional)                                                                                                    |
|                   |                                                                                                    |
|                   | Back Next                                                                                                    |

#### Примітка

Якщо ви не можете знайти своє місце розташування в списку, що випадає, будь ласка, відзначте "Встановити набір номера, APN, Ім'я користувача і пароль вручну", щоб вручну встановити налаштування у відповідності з вашим 3G/4G провайдером.

- Налаштуйте параметри вашої бездротової мережі, компанія ТР-LINK настійно рекомендує виконати дві наступні рекомендації. Натисніть Next (Далі).
  - Створіть унікальне ім'я для вашої бездротової мережі (SSID), яке легко запам'ятовується. Можете залишити стандартну настройку.
  - Оберіть Бездротова безпека "WPA-Personal/WPA2-Personal" і введіть ключ безпеки довжиною від 8 до 64 символів (цифр або букв), в полі Пароль.

| TP-LINK               | ¢                      |                                                                                               |
|-----------------------|------------------------|-----------------------------------------------------------------------------------------------|
| Status<br>Quick Setup | Quick Setup - Wireless |                                                                                               |
| WPS<br>Network        |                        |                                                                                               |
| Wreless               | Wireless Radio:        | Enable v                                                                                      |
| DHCP                  | Wireless Network Name: | TP-LINK_280303 (Also called the SSID)                                                         |
| Forwarding            | Region:                | United States Y                                                                               |
| Security              | Channel:               | Auto v                                                                                        |
| Parental Control      | Mode:                  | 11bgn mixed v                                                                                 |
| Access Control        | Channel Width:         | Auto                                                                                          |
| Advanced Routing      |                        |                                                                                               |
| Bandwidth Control     | Wireless Security:     |                                                                                               |
| IP & MAC Binding      | 0                      | Disable Security                                                                              |
| Dynamic DNS           | •                      | WPA-Personal/WPA2-Personal                                                                    |
| System Tools          | Password:              | 123456789                                                                                     |
|                       |                        | (You can enter ASCII characters between 8 and 63 or Hexadecimal characters between 8 and 64.) |
|                       | ٥                      | Use the Previous settings                                                                     |
|                       |                        | Back Next                                                                                     |

7) Натисніть Reboot (Перезавантаження), щоб завершити швидку настройку. Зауважте, що при відсутності змін на сторінці настройок бездротової мережі кнопка Перезавантаження Reboot (Перезавантаження) буде замінена кнопкою Finish (Завершити).

| TP-LIN                                                  | K                                                                                                    |
|---------------------------------------------------------|----------------------------------------------------------------------------------------------------|
| Status<br>Quick Setup<br>WPS                            | Quick Setup - Finish                                                                                                    |
| Network<br>Wireless<br>DHCP                             | Congratulations! The Router is now connecting you to the Internet. For detail<br>settings, please click other menus if necessary.<br>The change of wireless config will not take effect until the Router reboot. |
| Forwarding<br>Security<br>Parental Control              | Back Reboot                                                                                                    |
| Access Control<br>Advanced Routing<br>Bandwidth Control |                                                                                                    |
| IP & MAC Binding<br>Dynamic DNS<br>System Tools         |                                                                                                    |

Вітаємо! Тепер ви можете насолоджуватися 3G/4G Інтернетом.

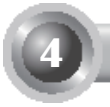

### Усунення несправностей

# T1. Що робити, якщо я не знаю або забув Ім'я користувача і Пароль?

- Відновіть стандартні настройки маршрутизатора. Натисніть та утримуйте упродовж 8-10 секунд кнопку перезавантаження на увімкненому маршрутизаторі.
- 2) Введіть ім'я і пароль по умовчанню: admin,admin.
- Повторно налаштуйте параметри маршрутизатора згідно до наведених вище інструкцій.

#### T2. Що я повинен робити, якщо я не можу увійти на веб-сторінку управління після того, як я успішно підключив маршрутизатор?

Ви повинні налаштувати ваш комп'ютер (и) "Отримати IP-адресу автоматично" і "Отримати адресу DNS-сервера автоматично".

Що стосується цього, будь ласка, дотримуйтесь інструкцій нижче.

1) Для Windows XP:

Натисніть кнопку "Пуск -> Панель управління -> Меража та Інтернет (Мережеві) підключення -> Мережеві підключення".

Для Windows 7:

Натисніть кнопку "Пуск -> Панель управління -> Мережа та Інтернет -> Перегляд стану мережі та завдань -> Зміна параметрів адаптера".

Для Windows Vista:

Натисніть кнопку "Пуск -> Панель управління -> Мережа та Інтернет -> Перегляд стану мережі та завдань -> Управління мережевими підключеннями".

- Клацніть правою кнопкою миші "Підключення по локальній мережі" та натисніть кнопку "Властивості".
- Виберіть "Протокол Інтернету (TCP / IP)" в Windows XP/2000 або "Internet Protocol Version 4 (TCP/IPv4)" в Windows Vista / 7. Потім натисніть кнопку "Властивості".
Виберіть "Отримати ІР-адресу автоматично" і "Отримати адресу DNS-адреси сервера автоматично". Потім натисніть кнопку "ОК".

# T3. Що робити, якщо я не можу отримати доступ до Інтернету через розпізнаний 3G/4G USB модем?

- 1) Перевірте правильність установки SIM/UIM картки у модемі.
- Підключіть ваш 3G/4G USB модем безпосередньо до комп'ютера і вимкніть функцію перевірки пароля через утиліту настройки модему.
- 3) Впевніться, що ваш комп'ютер підключений до мережі Інтернет.
- Зверніться до вашого провайдера, щоб отримати останній номер підключення і APN, вручну змініть попередньо встановлені дані настройки.

# T4. Що робити при появі повідомлення "Unknown Modem" (Невідомий модем)?

- Будь ласка, зайдіть на наш сайт: www.tp-link.com, перейдіть на вкладку "Support" (Підтримка) і виберіть пункт "3G/4G USB Modem Compatibility List" (3G/4G USB Modem Список сумісності). Перевірте і впевніться, що ваш 3G/4G USB модем вказаний у Списку Сумісності.
- 2) Якщо ваш модем є у списку, але маршрутизатор все одно видає повідомлення "Unknown Modem" (Невідомий модем), будь ласка, зайдіть на наш сайт, щоб скачати та встановити оновлену версию програмного забезпечення поновити її на маршрутизаторі.
- Якщо в останній прошивці ваш модем не підтримуется, будь ласка, зв'яжіться з нашою службою технічної підтримки.

#### Т5. Як обновити вбудоване ПЗ маршрутизатора?

- Ми постійно проводимо тестування нових 3G/4G модемів в усьому світі, щоб забезпечити максимальну сумісність із ними наших 3G /4G маршрутизаторів. Для гарантії сумісності ми настійно рекомендуємо завантажити і встановити останню версію вбудованого ПЗ з нашого сайту: http://www.tp-link.com/en/support/download.
- Перейдіть до меню "System Tools (Системні настройки) -> "Firmware Upgrade (Оновлення вбудованого ПЗ)", де ви зможете завантажити останню версію вбудованого ПЗ для маршрутизатора у наступному вікні.

| Firmware Upgrade                                |                                                                 |
|-------------------------------------------------|-----------------------------------------------------------------|
| File:<br>Firmware Version:<br>Hardware Version: | Browse<br>3.12.11 Build 120423 Rel.76408n<br>MR3220 v2 00000000 |
|                                                 | Upgrade                                                         |

#### Т6. Як оновити bin файл?

- Завантажте останню весрію прошивки або новий bin файл з підтримкою 3G/4G USB модема на нашому сайті: www.tp-link.com.
- Зайдіть на веб-сторінку управління. Перейдіть у розділ "Network
   > 3G/4G" (Мережа -> 3G/4G), і натисніть кнопку "Modem Settings" (Налаштування модему).
- 3) У пункті "3G/4G USB Modem Settings" (3G/4G USB-модем Налаштування), виберіть "Add New..." (Додати новий ...).
- 4) У пункті "Upload 3G/4G USB Modem Configuration File" (Завантажити конфігураційний файл для 3G/4G USB-модема), введіть шлях або натисніть кнопку "Browse..." (Огляд...), щоб обрати шлях до конфігураційного файлу на вашому комп'ютері. Потім натисніть кнопку "Upload" (Завантажити), щоб закінчити процес завантаження бін файлу.

| Upload 3G/4G U                                                                             | SB Modem Configuration File                                                                                                    |
|--------------------------------------------------------------------------------------------|----------------------------------------------------------------------------------------------------|
| File:                                                                                      | Browse                                                                                                    |
| Please Note: If you restor<br>to re-upload it, or downloa<br>router and restore all of its | a the router's factory setting, the bin file will be lost in the event that you do lose the bin file, you will need<br>d our latest firmware from <u>www.tb-link.com</u> . The updated firmware will be installed into your 30/4G<br>functions. |
|                                                                                            | Upload Back                                                                                                    |

# Примітка

Для отримання додаткової довідки по усуненню несправностей, будь ласка, зверніться до FAQ (ID: 400) на нашому сайті: http://www.tp-link.com/en/support/faq.

# სწრაფი ინსტალაციის სახელმძღვანელო

შენიშვნა

1

 სწრაფი ინსტალაციის მოცემულ სახელმძღვანელოში წარმოდგენილია პროდუქტის მოდელი TL-MR3420, მაგალითის სახით.

 ინფორნაცია ტექნიკური მხარდაჭერის შესახებ იხილეთ ბოლო გვერდზე.

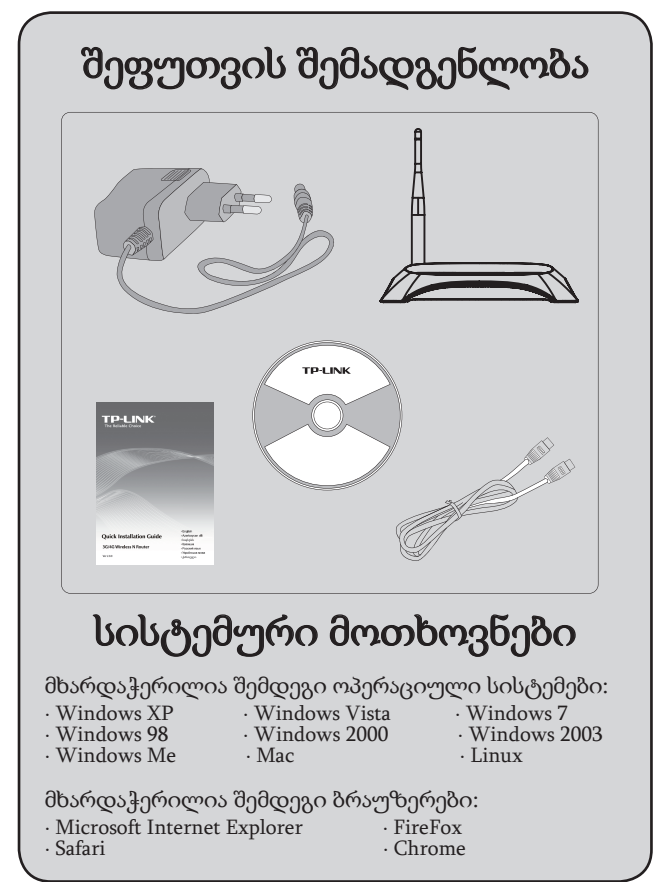

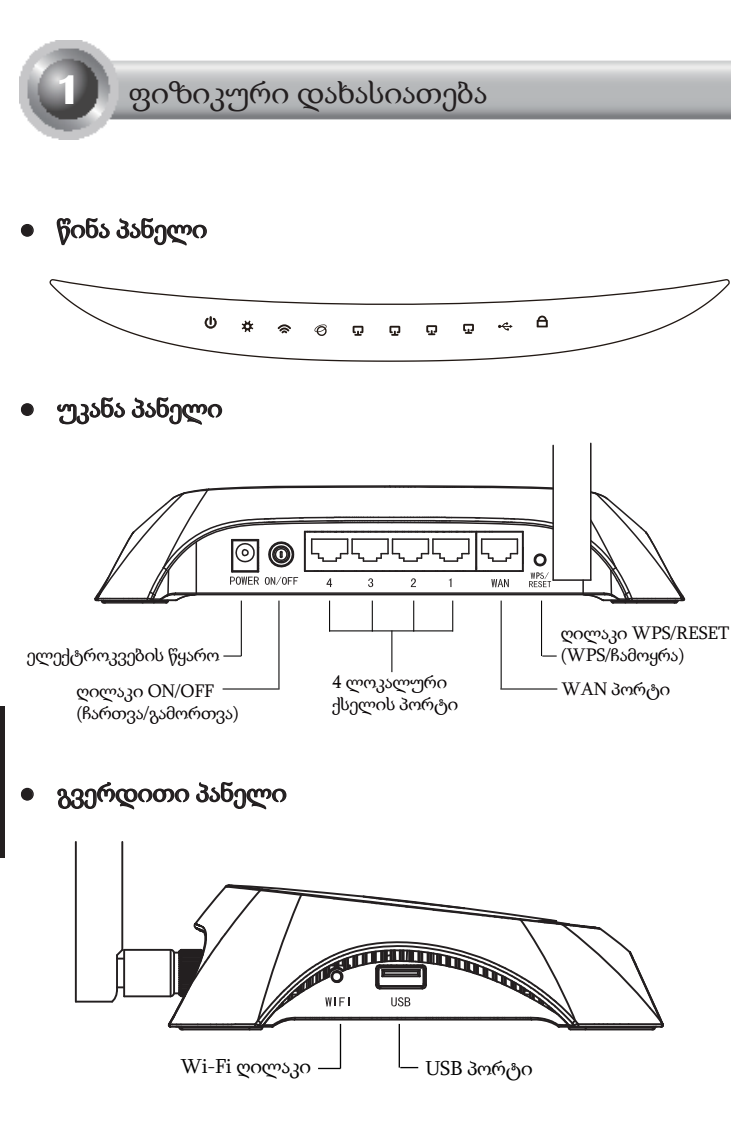

| დასახელება         | აღწერა                                                                                                    |
|--------------------|----------------------------------------------------------------------------------------------------|
| (Power)            | <ul> <li>On .ელექტროკვების წყარო ჩართულია.</li> <li>Off .ელექტროკვების წყარო გამორთულია.</li> </ul>                                                                                                    |
| ₩ (System)         | <ul> <li>On .მიმდინარეობს მარშრუტიზატორის<br/>ინიციალიზაცია.</li> <li>gიმციმებს .მარშრუტიზატორი გამართულად<br/>მუშაობს.</li> <li>Off .ადგილი აქვს მარშრუტიზატორის სისტემის<br/>შეცდომას.</li> </ul>                                                                                                    |
| 奈 (WLAN)           | <ul> <li><b>ციმციმებს</b> .უსადენო ფუნქცია ჩართულია.</li> <li>Off .უსადენო ფუნქცია გამორთულია.</li> </ul>                                                                                                    |
| <ul><li></li></ul> | <ul> <li>On .მოწყობილობა შეერთებულია შესაბამის<br/>პორტში.</li> <li>Goმgoმებს .მიმდინარეობს მონაცემების მიღება ან<br/>გაგზავნა შესაბამის პორტში.</li> <li>Off .მოწყობილობა არ არის შეერთებული<br/>შესაბამის პორტში.</li> </ul>                                                                                                  |
| ⊷ (USB)            | <ul> <li>On .USB 3G/4G მოდემი შეერთებულია, მაგრამ<br/>მონაცემთა გადაცემა არ ხდება.</li> <li>Goმgoმებს .მიმდინარეობს მონაცემების მიღება/<br/>გაგზავნა 3G/4G მოდემის მეშვეობით.</li> <li>Off .USB 3G/4G მოდემი არ არის შეერთებული.</li> </ul>                                                                                     |
| A (WPS)            | <ul> <li>ნელი ციმციმი .მიმდინარეობს უსადენო<br/>მოწყობილობის დაკავშირება ქსელთან. პროცესი<br/>გრძელდება პირველი 2 წუთის განმავლობაში.</li> <li>On. უსადენო მოწყობილობა წარმატებით<br/>დაემატება ქსელს.</li> <li>სწრაფი ციმციმი . უსადენო მოწყობილობა ვერ<br/>დაემატება ქსელს.</li> <li>Off . WPS ფუნქცია გამორთულია.</li> </ul> |

\_ I

# აპარატურის შეერთება

მარშრუტიზატორი მხარს უჭერს როგორც 3G/4G, ასევე WAN კავშირს. თუ შეერთებულია ორივე - 3G/4G USB მოდემი და WAN პორტი, 3G/4G მარშრუტიზატორი ინტერნეტში შესასვლელად აირჩევს ამ მოწყობილობებიდან ერთ-ერთს, თქვენი კონფიგურაციის შესაბამისად. დამატებითი ინფორმაციისთვის იხილეთ მე-4 ეტაპის აღწერა მე-3 ნაწილში "მარშრუტიზატორის კონფიგურაცია"

შეაერთეთ 3G/4G მარშრუტიზატორი 3G/4G ქსელში

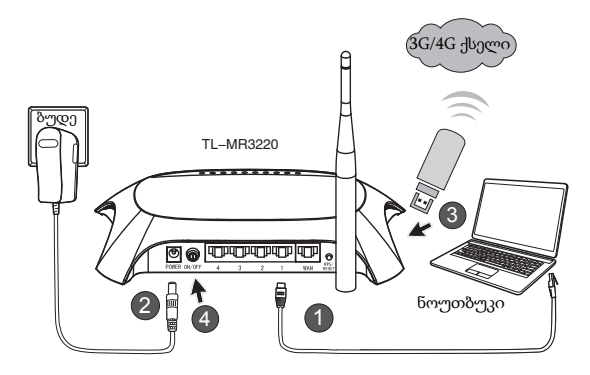

- შეაერთეთ ნოუთბუკი/პერსონალური კომპიუტერი 3G/4G მარშრუტიზატორის LAN პორტში Ethernet კაბელის საშუალებით.
- 2) ჩართეთ დენის ადაპტერი TL-MR3220-ის კვების ბლოკის როზეტში.
- შეაერთეთ 3G/4G USB მოდემი USB პორტში. (დარწმუნდით, რომ SIM ბარათი მოდემშია.)
- დააჭირეთ ღილაკს ON/OFF (ჩართვა/გამორთვა) TL-MR3220-თვის დენის მისაწოდებლად.

• შეაერთეთ 3G/4G მარშრუტიზატორი WAN ქსელში

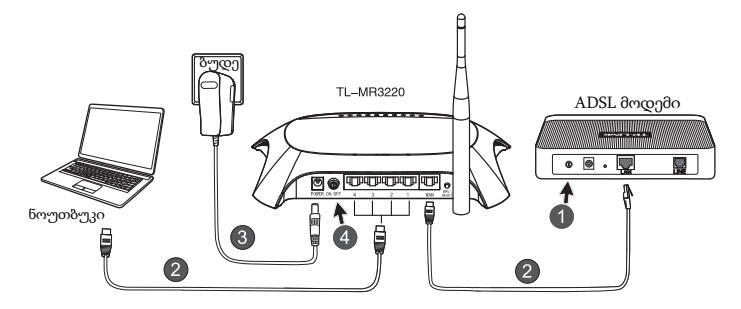

- 1) გამორთეთ ADSL/საკაზელო მოდემი.
- 2) შეაერთეთ ნოუთბუკი/პერსონალური კომპიუტერი 3G/4G მარშრუტიზატორის LAN პორტში Ethernet კაბელის საშუალებით. შეუერთეთ ADSL/საკაბელო მოდემი TL-MR3220-ის WAN პორტს ეთერნეტის კაბელის საშუალებით.
- 3) ჩართეთ კვების ადაპტერი კვების ბუდეში.
- ჩართეთ მოდემი და დაელოდეთ, სანამ ყველა სინათლის დიოდი არ აინთება; დააჭირეთ ღილაკს ON/OFF (ჩართვა/გამორთვა) TL-MR3220თვის დენის მისაწოდებლად.

#### გაფრთხილება

- გირჩევთ, გამოიყენოთ კვების ადაპტერი, რომელიც მოჰყვება მოწყობილობას.
- 2. მოათავსეთ მოწყობილობა სწორ და მყარ ზედაპირზე.
- გამორთეთ კვების ადაპტერი ჭექა-ქუხილის დროს დაზიანების თავიდან ასაცილებლად.
- 4. მოათავსეთ მოწყობილობა კარგად ვენტილირებად ადგილას გამათბობელი მოწყობილობებისგან ან თბილი ჰაერის წყაროსგან მოშორებით.
- მოარიდეთ მარშრუტიზატორი წყალს დაზიანების თავიდან ასაცილებლად.

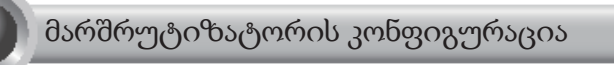

 გახსებით ვებ-ბრაუზერი, ჩაწერეთ http-ის სტრიქონში: //192.168.0.1/, დააჭირეთ კლავიშზე Enter, შემდეგ შეიყვანეთ მომხმარებლის სახელი და პაროლი (admin /admin) და დააწკაპუნეთ ღილაკზე OK (კარგი).

| File E         | Edit View   | Favorites    | Tools   | Help     |      |
|----------------|-------------|--------------|---------|----------|------|
| <b>Э</b> в     | ack •       | × ×          | 2       | Sear     | ch 📩 |
| Address        | 🖉 http:     | /192.168.0.1 | 1       |          |      |
| Conne          | ct to 19    | 2.168.0.1    |         | [        | ?×   |
|                | a start     |              |         |          |      |
| TP-LIN         | IK Wireles: | N 3G Router  | MR3220  |          |      |
| <u>U</u> ser ⊓ | ame:        | 🖸 adm        | in      |          | ~    |
| Passw          | ord:        | •••••        |         |          |      |
|                |             | Reme         | mber my | password |      |
|                |             | ĺ            | OK      | Cance    | el   |

 Status (სტატუსის) ვებ-გვერდი ეკრანზე გამოჩნდება სისტემაში წარმატებით შესვლის შემდეგ. გთხოვთ, შეამოწმოთ, შესაძლებელია თუ არა თქვენი 3G/4G USB მოდემის ამოცნობა.

USB მოდემის წარმატებით ამოცნობის შემდეგ დაინახავთ შემდეგ ეკრანს.

| 3G/4G            |                   |
|------------------|-------------------|
| 3G/4G USB Modem: | Identified        |
| IP Address:      | 0.0.0.0           |
| Subnet Mask:     | 0.0.0.0           |
| Default Gateway: | 0.0.0.0           |
| DNS Server:      | 0.0.0.0 , 0.0.0.0 |
| Online Time:     | 0 day(s) 00:00:00 |
|                  |                   |

# შენიშვნა

თუ თქვენი 3G/4G USB მოდემის ამოცნობა ვერ ხერხდება (გამოჩნდება, როგორც "Unknown Modem" ("უცნობი მოდემი")), გამოსასწორებლად მიმართეთ T4~T6 Troubleshooting-ს (პრობლემების აღმოფხვრა).  გასაგრძელებლად დააწკაპუნეთ მენიუზე Quick Setup (სწრაფი დაყენება) და შემდეგ ღილაკზე Next (შემდეგი).

| TP-LIN                                                                                                    | K.                                                                                                    |
|----------------------------------------------------------------------------------------------------|----------------------------------------------------------------------------------------------------|
| Status<br>Quick Setup<br>WPS                                                                                                    | Quick Setup                                                                                                    |
| Network<br>Wireless<br>DHCP<br>Forwarding<br>Security                                                                           | The quick setup will tell you how to configure the basic network parameters.<br>To continue, plasae click the Hwat button.<br>To edt, plasae click the Ewat button. |
| Parential Control<br>Access Control<br>Advanced Routing<br>Bandwidth Control<br>IP & MAC Binding<br>Dynamic DNS<br>System Tools | Ext Ned                                                                                                    |

4) აირჩიეთ ინტერნეტის წვდომის ერთი რეჟიმი და დააწკაპუნეთ ღილაკზე Next (შემდეგ). მაგალითისთვის, ვირჩევთ 3G/4G Only (მხოლოდ 3G/4G) რეჟიმს.

| TP-LIN                                                                                                    | K                                                                                                    |
|----------------------------------------------------------------------------------------------------|----------------------------------------------------------------------------------------------------|
| Status<br>Quick Setup<br>WPS                                                                               | Quick Setup - Internet Access                                                                                                    |
| Network<br>Wireless<br>DHCP<br>Forwarding<br>Security<br>Parental Control                                  | The router provides four internet access mode for you to choose:<br>3040 Preferred - Use 3046 as the primary access, VAN as a backup.<br>3040 Only - Only use 3046 as the access to the Internet.<br>WAN Preferred - Use VAN as the primary access, 3046 as a backup.<br>WAN Only - Only use VAN as the access to the Internet. |
| Access Control<br>Advanced Routing<br>Bandwidth Control<br>IP & MAC Binding<br>Dynamic DNS<br>System Tools | Back Next                                                                                                    |

 5) აირჩიეთ თქვენი ადგილმდებარეობა და მობილური ISP და დააწკაპუნეთ ღილაკზე Next (შემდეგ).

| Status            |                                                                                                    |                            |
|-------------------|----------------------------------------------------------------------------------------------------|----------------------------|
| Quick Setup       | Quick Setup - 3G/4G                                                                                                    |                            |
| WPS               |                                                                                                    |                            |
| Network           | Rever location or ICD is not listed, or the default Dial number ( ADA is not the latest and, as your ICD requires you t | o ontor o nomu             |
| Wireless          | name and password, please enable Set the Dial Number, APN, Username and Password manually and fill in the rig           | penter a new i<br>phiones. |
| DHCP              | Location: USA,                                                                                                    |                            |
| Forwarding        | Mobile ISP: AT&T ¥                                                                                                    |                            |
| Security          | Default Dial Number: "1994" APN: "broadband"                                                                            |                            |
| Parental Control  | Authentication Type:  Auto  PAP  CHAP                                                                                   |                            |
| Access Control    | Notice: The default is Auto, do not change unless necessary.                                                            |                            |
| Advanced Routing  | Sat the Dial Number APN Heamane and Resound manually                                                                    |                            |
| Bandwidth Control | Dial Number:                                                                                                    |                            |
| IP & MAC Binding  |                                                                                                    |                            |
| Dynamic DNS       | APIC broadband                                                                                                    |                            |
| System Tools      | Username: WAP@CINGULAR.COM (optional)                                                                                   |                            |
|                   | Password: eccence (optional)                                                                                            |                            |

- შენიშვნა თუ ჩამოსაშლელ სიაში ვერ პოულობთ თქვენს ადგილმდებარეობას, მონიშნეთ "Set the Dial Number, APN, Username and Password manually" ("ტელეფონის ნომრის, წვდომის წერტილის სახელის, მომხმარებლის სახელის და პაროლის ხელით შეყვანა"), რათა შეიყვანოთ ხელით, თქვენი 3G/4G ISP-ის მიერ მოწოდებული ინფორმაციის შესაბამისად.
- 6) დააყენეთ თქვენი უსადენო პარამეტრები, TP-LINK დაჟინებით გირჩევთ დაარედაქტიროთ შემდეგი ორი პუნქტი და შემდეგ დააწკაპუნოთ ღილაკზე Next (შემდეგი).
  - შექმენით უნიკალური და ადვილად დასამახსოვრეზელი SSID თქვენი უსადენო ქსელისთვის. თქვენ აგრეთვე შეგიძლიათ დატოვოთ აგულისხმევი პარამეტრები.
  - აირჩიეთ Wireless Security WPA-Personal/WPA2-Personal (უსადენო ქსელის უსაფრთხოება WPA-პირადი/WPA2-პირადი) და პაროლის ველში შეიყვანეთ უსაფრთხოების 8~64-ნიშნა კოდი (ციფრები ან ასოები).

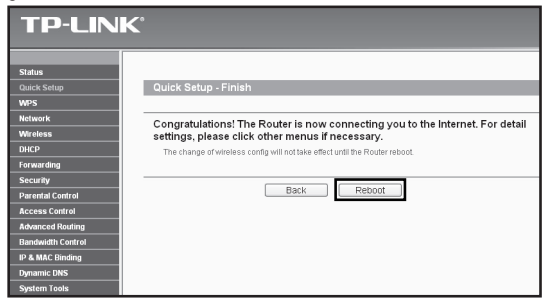

7) დააწკაპუნეთ ღილაკზე Reboot (გადატვირთვა) სწრაფი ინსტალაციის დასასრულებლად. გთხოვთ, გაითვალისწინოთ, რომ, თუ უსადენო კავშირის გვერდზე არაფერს შეცვლით, ღილაკის Reboot (გადატვირთვა) ნაცვლად გამოჩნდება ღილაკი Finish (დასრულება).

| TP-LIN                                                               | K                                                                                                    |
|----------------------------------------------------------------------|----------------------------------------------------------------------------------------------------|
| Status<br>Quick Setup<br>WPS                                         | Quick Setup - Finish                                                                                                    |
| Network<br>Wireless<br>DHCP<br>Forwarding                            | Congratulations! The Router is now connecting you to the Internet. For detail<br>settings, please click other menus if necessary.<br>The change of wireless config will not take effect until the Router reboot. |
| Security Parental Control Access Control Advanced Routing            | Back Reboot                                                                                                    |
| Bandwidth Control<br>IP & MAC Binding<br>Dynamic DNS<br>System Tools |                                                                                                    |

# შენიშვნა

გილოცავთ! ახლა შეგიძლიათ ისიამოვნოთ 3G/4G ინტერნეტის დათვალიერებით.

4

# T1. რა მოვიმოქმედო, თუ არ ვიცი ან დამავიწყდა შესასვლელი პაროლი?

- აღადგინეთ მარშრუტიზატორის კონფიგურაციის საქარხნო ნაგულისხმევი პარამეტრები. ელექტროქსელში ჩართული მარშრუტიზატორით, დააჭირეთ და გეჭიროთ უკანა პანელზე განთავსებულ "პარამეტრების აღდგენის" ღილაკზე 8-10 წამის განმავლობაში, შემდეგ აუშვით ხელი ღილაკს.
- გამოიყენეთ ნაგულისხმევი მომხმარებლის სახელი და პაროლი: admin,admin.
- სცადეთ მარშრუტიზატორის ხელახლა კონფიგურირება, რისთვისაც შეასრულეთ სწრაფი ინსტალაციის მოცემულ სახელმძღვანელოში აღწერილი მოქმედებები.

#### T2. როგორ მოვიქცე, თუ როუტერის შეერთების შემდეგ ვერ შევდივარ ქსელური მართვის გვერდზე?

უნდა შეცვალოთ თქვენი კომპიუტერის კონფიგურაცია შემდეგით "Obtain an IP address automatically" ("IP მისამართის ავტომატურად მიღება") და "Obtain DNS server address automatically" ("DNS სერვერის მისამართის ავტომატურად მიღება").

ამისთვის, მიყევით ქვემოთ მოცემულ ინსტრუქციებს.

1) Windows XP ოპერაციული სისტემისთვის:

#### დააწვაპუნეთ "**დაწყება -> სისტემის მართვა -> ქსელისა და ინტერნეტ** შეერთბა -> ქსელის კავშირები".

Windows 7 ოპერაციული სისტემისთვის:

დააწვაპუნეთ "**დაწყება -> სისტემის მართვა -> ქსელი და ინტერნეტი ->** ქსელის სტატუსისა და დავალეზების ხედი -> ადაპტერის პარამეტრების შეცვლა".

Windows Vista ოპერაციული სისტემისთვის:

დააწკაპუნეთ "**დაწყება -> სისტემის მართვა -> ქსელი და ინტერნეტი** -> **ქსელის სტატუსისა და დავალებების ხედი -> ქსელის კავშირების** მართვა".

- დააწკაპუნეთ მარჯვენა ღილაკით "ლოკალური ქსელის კავშირი" და შემდეგ "თვისებები".
- 3) ოპერაციულ სისტემაში Windows XP/2000 აირჩიეთ "ინტერნეტპროტოკოლი (TCP/IP)", ხოლო ოპერაციულ სისტემებში Windows Vista/7 "ინტერნეტ-პროტოკოლი ვერსია 4 (TCP/IPv4)". შემდეგ დააწკაპუნეთ "თვისებები".

4) აირჩიეთ "IP მისამართის ავტომატურად მიღება" და "DNS სერვერის მისამართის ავტომატურად მიღება". შემდეგ დააწკაპუნეთ ღილაკზე "კარგი".

#### T3. რა მოვიმოქმედო, თუ ვერ შევდივარ ინტერნეტში იდენტიფიცირებული 3G/4G USB მოდემის მეშვეობით?

- 1) გთხოვთ, სწორად ჩადოთ შესაბამის<br/>ი SIM/UIM ბარათი 3G/4G USB მოდემში.
- გთხოვთ, ჩართოთ თქვენი 3G/4G USB მოდემი უშუალოდ თქვენს პერსონალურ კომპოუტერში და გამორთოთ PIN-ით დადასტურების ფუნქცია მოდემის უტილიტის საშუალებით.
- 3) შეამოწმეთ, რომ ინტერნეტის კავშირი მუშაობს თქვენს კომპიუტერზე.
- 4) ჰკითხეთ პროვაიდერს უახლესი დასაკავშირებელი ტელეფონის ნომერი და APN, ხელით შეასწორეთ წინასწარ დაყენებული ინფორმაცია.

# T4. რა მოვიმოქმედო, თუ ეკრანზე შეტყობინება "Unknown Modem" (უცნობი მოდემი) გამოჩნდა?

- 5) შედით ჩვენს ვებსაიტზე: www.tp-link.com, დააწკაპუნეთ ჩანართზე "Support" (მხარდაჭერა) და აირჩიეთ "3G/4G USB Modem Compatibility List" (3G/4G USB მოდემის თავსებადობათა სია). გთხოვთ, შეამოწმოთ და დარწმუნდეთ, რომ თქვენი 3G/4G USB მოდემი მითითებულია ჩვენს "თავსებადობის სიაში".
- 6) თუ თქვენი 3G/4g USB მოდემი არსებობს ჩვენს სიაში, მაგრამ მარშრუტიზატორი გიჩვენებთ შეტყობინებას"უცნობი მოდემი", გთხოვთ, გადახვიდეთ ჩვენს ვებსაიტზე, შედით ჩვენს ვებსაიტზე მიკროპროგრამის ან ბინ ფაილის ბოლო ვერსიის ჩამოტვირთვისა და როუტერის განახლებისთვის.
- თუ მიკროპროგრამის ან ბინ ფაილის ბოლო ვერსიას თქვენი მოდემის მხარდაჭერა არა აქვს, დაუკავშირდით ჩვენს ტექნიკურ მხარდაჭერას.

#### T5. რა მოვიმოქმედო, თუ მსურს პროგრამულ-აპარატურული უზრუნველყოფის განახლება?

- ჩვენ მუდმივად ვამოწმებთ ახალ გამოშვებულ 3G/4G მოდემს მთელ მსოფლიოში, 3G/4G მარშრუტიზატორისა და 3G/4G USB მოდემების საუკეთესო თავსებადობის უზრუნველსაყოფად. ჩვენი პროდუქტების მაქსიმალურად ეფექტურად გამოყენების მიზნით, დაკინებით გირჩევთ, ჩამოტვირთოთ უახლესი პროგრამულ-აპარატურული უზრუნველყოფა ჩვენი ვებსაიტიდან: http://www.tp-link.com/en/support/ download.
- აირჩიეთ მენიუ "System Tools (სისტემური ხელსაწყოები) -> Firmware Upgrade (პროგრამულ-აპარატურული უზრუნველყოფის ვერსიის

**განახლება)"**, თქვენ შეძლებთ მარშრუტიზატორის პროგრამულაპარატურული უზრუნველყოფის უახლეს ვერსიამდე განახლებას შემდეგ ეკრანზე.

| Firmware Upgrade                                |                                                                 |
|-------------------------------------------------|-----------------------------------------------------------------|
| File:<br>Firmware Version:<br>Hardware Version: | Browse<br>3.12.11 Build 120423 Rel.76408n<br>MR3220 v2 00000000 |
|                                                 | Upgrade                                                         |

#### T6. როგორ განვაახლოთ ბინ ფაილი?

- ჩვენი ვებსაიტიდან ჩამოტვირთეთ უახლესი 3G/4G USB მოდემის ბინ ფაილი: www.tp-link.com.
- შედით ქსელური მართვის გვერდზე. შემდეგ "Network -> 3G/4G"-ზე (ქსელი -> 3G/4G) და დააწკაპუნეთ ღილაკზე "Modem Settings" (მოდემის პარამეტრები).
- გვერდზე "3G/4G USB Modem Settings" (3G/4G USB მოდემის პარამეტრები) დააწკაპუნეთ ღილავზე "Add New..." (დაამატე ახალი...).
- 4) იმისათვის, რომ აირჩიოთ ბილიკის სახელი, სადაც შეინახავთ ჩამოტვირთულ ფაილს კომპიუტერში, ველში File (ფაილი), გვერდზე "Upload 3G/4G USB Modem Configuration File" (3G/4G USB მოდემის კონფიგურაციის ფაილის ატვირთვა) შედით ან დააწკაპუნეთ ღილაკზე "Browse..." (doŋბა...) ამის შემდეგ, ბინ ფაილის განახლების დასასრულებლად, დააწკაპუნეთ ღილაკზე "Upload" (ატვირთვა).

| File:                                                                 | Browse                                                                                                    |                 |
|-----------------------------------------------------------------------|----------------------------------------------------------------------------------------------------|-----------------|
| Please Note: If you<br>to re-upload it, or do<br>router and restore a | store the router's factory setting, the bin file will be lost.In the event that you do lose the bin file, you<br>mload our latest firmware from <u>www.tp-link.com</u> . The updated firmware will be installed into your 3<br>of its functions. | will I<br>G/4 ( |

# შენიშვნა

პრობლემების აღმოფხვრაში მეტი დახმარებისთვის, იხილეთ FAQ (ხშირად დასმული შეკითხვები) (ID:400) ჩვენს ვებსაიტზე: http://www.tp-link.com/en/support/faq.

# **Technical Support**

• For more troubleshooting help, go to:

#### http://www.tp-link.com/en/support/faq/

 To download the latest Firmware, Driver, Utility and User Guide, go to:

#### http://www.tp-link.com/en/support/download/

• For all other technical support, please contact us by using the following details:

#### <u>Global</u>

Tel: +86 755 2650 4400 E-mail: support@tp-link.com Service time: 24hrs, 7days a week

#### <u>Україна</u>

Тел.: 0-800-505-508 E-mail: support.ua@tp-link.com Режим роботи: 10:00-22:00 Пн.-Пт. (за виключенням державних святкових днів)

#### Российская Федерация

Тел.: 8 (499) 754 55 60 8 (800) 250-55-60 (звонок бесплатный из любого региона РФ) E-mail: support.ru@tp-link.com Время работы: Пн.-Пт. с 10:00 до 18:00. GMT+4 \*кроме выходных и праздничных дней в Российской Федерации.